# HƯỚNG DẪN SỬ DỤNG

# KẾ TOÁN HỘ KINH DOANH

# Mục lục

| 1 G                                                                                  | iiới th                                                                                    | iệu chung                                                                                                    | 3                                                                                                    |
|--------------------------------------------------------------------------------------|--------------------------------------------------------------------------------------------|----------------------------------------------------------------------------------------------------|----------------------------------------------------------------------------------------------------|
| 1.1                                                                                  | Đối                                                                                        | tượng sử dụng tài liệu                                                                                                    | 3                                                                                                    |
| 1.2                                                                                  | Nhí                                                                                        | ứng tính năng cơ bản                                                                                                    | 3                                                                                                    |
| 2 D                                                                                  | Danh i                                                                                     | nục                                                                                                    | 3                                                                                                    |
| 2.1                                                                                  | Dar                                                                                        | h mục địa điểm kinh doanh                                                                                                    | 3                                                                                                    |
| 2.2                                                                                  | Dar                                                                                        | h mục ngành nghề tính thuế                                                                                                    | 4                                                                                                    |
| 2.3                                                                                  | Dar                                                                                        | h mục tài khoản                                                                                                    | 5                                                                                                    |
| 2.4                                                                                  | Dar                                                                                        | h mục thuế tiêu thụ đặc biệt                                                                                                    | 6                                                                                                    |
| 2.5                                                                                  | Dar                                                                                        | h mục phí/ thuế tờ khai                                                                                                    | 7                                                                                                    |
| 2.6                                                                                  | Dar                                                                                        | h mục vật tư, sản phẩm                                                                                                    | 7                                                                                                    |
| 2.7                                                                                  | Dar                                                                                        | h mục kho hàng                                                                                                    | 9                                                                                                    |
| 2.8                                                                                  | Dar                                                                                        | h mục khách hàng, nhà cung cấp                                                                                                    | 10                                                                                                    |
| 3 C                                                                                  | lập nh                                                                                     | ật số liệu                                                                                                    | 12                                                                                                    |
|                                                                                      |                                                                                            |                                                                                                    |                                                                                                    |
| 3.1                                                                                  | Vào                                                                                        | số dư đầu kỳ                                                                                                    | 12                                                                                                    |
| <b>3.1</b><br>3                                                                      | <b>Vào</b><br>.1.1                                                                         | <b>số dư đầu kỳ</b><br>Cập nhật tồn quỹ                                                                                                    | <b>12</b><br>12                                                                                                    |
| <b>3.1</b><br>3<br>3                                                                 | <b>Vào</b><br>.1.1<br>.1.2                                                                 | <b>số dư đầu kỳ</b><br>Cập nhật tồn quỹ<br>Cập nhật công nợ khách hàng                                                                                                    | <b>12</b><br>12<br>12                                                                                                    |
| <b>3.1</b><br>3<br>3<br>3                                                            | Vào<br>.1.1<br>.1.2<br>.1.3                                                                | số dư đầu kỳ<br>Cập nhật tồn quỹ<br>Cập nhật công nợ khách hàng<br>Cập nhật công nợ nhà cung cấp                                                                                                    | <b>12</b><br>12<br>12<br>13                                                                                                    |
| <b>3.1</b><br>3<br>3<br>3<br>3                                                       | Vào<br>.1.1<br>.1.2<br>.1.3<br>.1.4                                                        | <b>số dư đầu kỳ</b><br>Cập nhật tồn quỹ<br>Cập nhật công nợ khách hàng<br>Cập nhật công nợ nhà cung cấp<br>Tồn kho đầu kỳ                                                                                                    | <b>12</b><br>12<br>12<br>13<br>14                                                                                                  |
| <b>3.1</b><br>3<br>3<br>3<br>3<br>3<br>3                                             | Vào<br>.1.1<br>.1.2<br>.1.3<br>.1.4<br>.1.5                                                | số dư đầu kỳ<br>Cập nhật tồn quỹ<br>Cập nhật công nợ khách hàng<br>Cập nhật công nợ nhà cung cấp<br>Tồn kho đầu kỳ<br>Tồn kho đầu kỳ nhập trước xuất trước                                                                                                    | <b>12</b><br>12<br>12<br>13<br>14<br>14                                                                                            |
| <b>3.1</b><br>3<br>3<br>3<br>3<br>3<br><b>3</b><br>3<br><b>3.2</b>                   | Vào<br>.1.1<br>.1.2<br>.1.3<br>.1.4<br>.1.5<br><b>Cập</b>                                  | số dư đầu kỳ<br>Cập nhật tồn quỹ<br>Cập nhật công nợ khách hàng<br>Cập nhật công nợ nhà cung cấp<br>Tồn kho đầu kỳ<br>Tồn kho đầu kỳ nhập trước xuất trước<br><b>nhật bảng giá</b>                                                                                                    | <ol> <li>12</li> <li>12</li> <li>13</li> <li>14</li> <li>14</li> <li>15</li> </ol>                                                 |
| 3.1<br>3<br>3<br>3<br>3<br>3<br>3<br>3<br>3.2<br>3                                   | Vào<br>.1.1<br>.1.2<br>.1.3<br>.1.4<br>.1.5<br><b>Cập</b><br>.2.1                          | số dư đầu kỳ<br>Cập nhật tồn quỹ<br>Cập nhật công nợ khách hàng<br>Cập nhật công nợ nhà cung cấp<br>Tồn kho đầu kỳ<br>Tồn kho đầu kỳ nhập trước xuất trước<br><b>nhật bảng giá</b><br>Cập nhật giá mua                                                                                                    | <ol> <li>12</li> <li>12</li> <li>12</li> <li>13</li> <li>14</li> <li>14</li> <li>15</li> </ol>                                     |
| 3.1<br>3<br>3<br>3<br>3<br>3<br>3<br>3.2<br>3<br>3<br>3<br>3                         | Vào<br>.1.1<br>.1.2<br>.1.3<br>.1.4<br>.1.5<br>Cập<br>.2.1<br>.2.2                         | số dư đầu kỳ<br>Cập nhật tồn quỹ<br>Cập nhật công nợ khách hàng<br>Cập nhật công nợ nhà cung cấp<br>Tồn kho đầu kỳ<br>Tồn kho đầu kỳ nhập trước xuất trước<br><b>nhật bảng giá</b><br>Cập nhật giá mua<br>Cập nhật giá bán                                                                                                    | <ol> <li>12</li> <li>12</li> <li>12</li> <li>13</li> <li>14</li> <li>14</li> <li>15</li> <li>16</li> </ol>                         |
| 3.1<br>3<br>3<br>3<br>3<br>3<br>3.2<br>3<br>3<br>3.3                                 | Vào<br>.1.1<br>.1.2<br>.1.3<br>.1.4<br>.1.5<br>Cập<br>.2.1<br>.2.2<br>Kế 1                 | số dư đầu kỳ<br>Cập nhật tồn quỹ<br>Cập nhật công nợ khách hàng<br>Cập nhật công nợ nhà cung cấp<br>Tồn kho đầu kỳ<br>Tồn kho đầu kỳ nhập trước xuất trước<br><b>nhật bảng giá</b><br>Cập nhật giá mua<br>Cập nhật giá bán                                                                                                    | <ol> <li>12</li> <li>12</li> <li>13</li> <li>14</li> <li>14</li> <li>15</li> <li>16</li> <li>17</li> </ol>                         |
| 3.1<br>3<br>3<br>3<br>3<br>3<br>3<br>3.2<br>3<br>3<br>3.3<br>3.3<br>3                | Vào<br>.1.1<br>.1.2<br>.1.3<br>.1.4<br>.1.5<br>Cập<br>.2.1<br>.2.2<br>Kế t<br>.3.1         | số dư đầu kỳ<br>Cập nhật tồn quỹ<br>Cập nhật công nợ khách hàng<br>Cập nhật công nợ nhà cung cấp<br>Cập nhật công nợ nhà cung cấp<br>Tồn kho đầu kỳ<br>Tồn kho đầu kỳ<br>Tồn kho đầu kỳ nhập trước xuất trước<br><b>nhật bảng giá</b><br>Cập nhật giá mua<br>Cập nhật giá bán<br><b>c</b> ập nhật giá bán<br><b>c</b> ập nhật giá bán | <ol> <li>12</li> <li>12</li> <li>12</li> <li>13</li> <li>14</li> <li>14</li> <li>15</li> <li>16</li> <li>17</li> <li>17</li> </ol> |
| 3.1<br>3<br>3<br>3<br>3<br>3<br>3.2<br>3<br>3.3<br>3.3<br>3<br>3<br>3<br>3<br>3<br>3 | Vào<br>.1.1<br>.1.2<br>.1.3<br>.1.4<br>.1.5<br>Cập<br>.2.1<br>.2.2<br>Kế 1<br>.3.1<br>.3.2 | số dư đầu kỳ<br>Cập nhật tồn quỹ<br>Cập nhật công nợ khách hàng<br>Cập nhật công nợ nhà cung cấp<br>Tồn kho đầu kỳ<br>Tồn kho đầu kỳ nhập trước xuất trước<br><b>nhật bảng giá</b><br>Cập nhật giá mua<br>Cập nhật giá bán<br><b>c</b> ập nhật giá bán<br><b>tóán hàng tồn kho</b><br>Phiếu nhập mua hàng                             | <ol> <li>12</li> <li>12</li> <li>13</li> <li>14</li> <li>14</li> <li>15</li> <li>16</li> <li>17</li> <li>19</li> </ol>             |

| 3                                                    | .3.4                                                           | Tính giá trung bình                                                                                                    |                                              |
|------------------------------------------------------|----------------------------------------------------------------|----------------------------------------------------------------------------------------------------|----------------------------------------------|
| 3                                                    | .3.5                                                           | Tính giá nhập trước xuất trước                                                                                                    |                                              |
| 3.4                                                  | Hóa                                                            | a đơn điện tử                                                                                                    | 30                                           |
| 3.5                                                  | Quả                                                            | ản lý kế toán                                                                                                    | 31                                           |
| 3                                                    | .5.1                                                           | Phiếu thu tiền mặt                                                                                                    |                                              |
| 3                                                    | .5.2                                                           | Giấy báo có                                                                                                    |                                              |
| 3                                                    | .5.3                                                           | Phiếu chi tiền mặt                                                                                                    |                                              |
| 3                                                    | .5.4                                                           | Giấy báo nợ                                                                                                    |                                              |
| 3                                                    | .5.5                                                           | Bảng lương                                                                                                    |                                              |
|                                                      |                                                                |                                                                                                    |                                              |
| 4 S                                                  | ổ kế t                                                         | toán                                                                                                    | 43                                           |
| 4 S<br>4.1                                           | ổ kế t<br>Sổ c                                                 | toán<br>chi tiết doanh thu bán hàng hóa, dịch vụ (Mẫu số S1 – HKD)                                                                                                    | 43<br>43                                     |
| 4 S<br>4.1<br>4.2                                    | ố kế t<br>Sổ c<br>Sổ c                                         | toán<br>chi tiết doanh thu bán hàng hóa, dịch vụ (Mẫu số S1 – HKD)<br>chi tiết vật liệu, dụng cụ, sản phẩm, hàng hóa (Mẫu số S2-HKD)                                                                                                    | 43<br>43<br>44                               |
| 4 S<br>4.1<br>4.2<br>4.3                             | ổ kế t<br>Sổ c<br>Sổ c<br>Sổ c                                 | toán<br>chi tiết doanh thu bán hàng hóa, dịch vụ (Mẫu số S1 – HKD)<br>chi tiết vật liệu, dụng cụ, sản phẩm, hàng hóa (Mẫu số S2-HKD)<br>chi phí sản xuất, kinh doanh (Mẫu số S3-HKD)                                                                                                    | 43<br>43<br>44<br>45                         |
| 4 S<br>4.1<br>4.2<br>4.3<br>4.4                      | ổ kế t<br>Sổ c<br>Sổ c<br>Sổ c<br>Tìnl                         | toán<br>chi tiết doanh thu bán hàng hóa, dịch vụ (Mẫu số S1 – HKD)<br>chi tiết vật liệu, dụng cụ, sản phẩm, hàng hóa (Mẫu số S2-HKD)<br>chi phí sản xuất, kinh doanh (Mẫu số S3-HKD)<br>h hình thực hiện nghĩa vụ thuế với NSNN (Mẫu số S4-HKD)                                                                                                    | 43<br>43<br>44<br>45<br>47                   |
| 4 S<br>4.1<br>4.2<br>4.3<br>4.4<br>4.5               | ổ kế t<br>Sổ c<br>Sổ c<br>Sổ c<br>Tìnl<br>Tìnl                 | toán<br>chi tiết doanh thu bán hàng hóa, dịch vụ (Mẫu số S1 – HKD)<br>chi tiết vật liệu, dụng cụ, sản phẩm, hàng hóa (Mẫu số S2-HKD)<br>chi phí sản xuất, kinh doanh (Mẫu số S3-HKD)<br>h hình thực hiện nghĩa vụ thuế với NSNN (Mẫu số S4-HKD)<br>h hình thanh toán tiền lương và các khoản nộp (Mẫu số S5-HKD)                                                                                                    | 43<br>43<br>44<br>45<br>47<br>47             |
| 4 S<br>4.1<br>4.2<br>4.3<br>4.4<br>4.5<br>4.6        | ổ kế t<br>Sổ c<br>Sổ c<br>Sổ c<br>Tìnl<br>Tìnl<br>Sổ c         | toán<br>chi tiết doanh thu bán hàng hóa, dịch vụ (Mẫu số S1 – HKD)<br>chi tiết vật liệu, dụng cụ, sản phẩm, hàng hóa (Mẫu số S2-HKD)<br>chi phí sản xuất, kinh doanh (Mẫu số S3-HKD)<br>h hình thực hiện nghĩa vụ thuế với NSNN (Mẫu số S4-HKD)<br>h hình thanh toán tiền lương và các khoản nộp (Mẫu số S5-HKD)<br>quỹ tiền mặt (Mẫu số S6-HKD)                                                                                       | 43<br>43<br>44<br>45<br>47<br>47<br>49       |
| 4 S<br>4.1<br>4.2<br>4.3<br>4.4<br>4.5<br>4.6<br>4.7 | ổ kế 1<br>Sổ c<br>Sổ c<br>Sổ c<br>Tìnl<br>Tìnl<br>Sổ c<br>Sổ 1 | toán<br>chi tiết doanh thu bán hàng hóa, dịch vụ (Mẫu số S1 – HKD)<br>chi tiết vật liệu, dụng cụ, sản phẩm, hàng hóa (Mẫu số S2-HKD)<br>chi phí sản xuất, kinh doanh (Mẫu số S3-HKD)<br>chi phí sản xuất, kinh doanh (Mẫu số S3-HKD)<br>h hình thực hiện nghĩa vụ thuế với NSNN (Mẫu số S4-HKD)<br>h hình thanh toán tiền lương và các khoản nộp (Mẫu số S5-HKD)<br>quỹ tiền mặt (Mẫu số S6-HKD)<br>tiền gửi ngân hàng (Mẫu số S7-HKD) | 43<br>44<br>45<br>47<br>47<br>47<br>49<br>50 |

# 1 Giới thiệu chung

# 1.1 Đối tượng sử dụng tài liệu

Tài liệu mô tả quy trình và cách sử dụng cho nhu cầu quản lý kế toán của hộ kinh doanh theo thông tư 88/2021/TT-BTC.

Tài liệu được sử dụng cho:

- Chủ thể hộ kinh doanh có nhu cầu và khả năng quản lý kế toán.
- Các công ty kế toán dịch vụ sử dụng để quản lý kế toán cho các khách hàng là hộ kinh doanh.

# 1.2 Những tính năng cơ bản

Các tính năng cơ bản của kế toán hộ kinh doanh bao gồm:

- Quản lý bộ danh mục theo nhu cầu.
- Quản lý chứng từ và in phiếu theo các biểu mẫu quy định.
- Lập các báo cáo sổ kế toán của hộ kinh doanh theo biểu mẫu quy định.
- Lập tờ khai thuế 01/CNKD và nộp trực tiếp lên thuế.

# 2 Danh mục

# 2.1 Danh mục địa điểm kinh doanh

Dùng để khai báo các địa điểm kinh doanh của hộ. Có thể theo dõi được doanh thu, chi phí và dòng tiền của từng địa điểm kinh doanh để giúp cho kế toán và chủ hộ có cái nhìn tổng quan nhất về tình hình kinh doanh tại các địa điểm.

# Đường dẫn

Hệ thống/ Danh mục/ Danh mục địa điểm kinh doanh

| 磨 Thay đổi th      | ông tin ở      | đơn vị cơ sở                            |                        |           |                            | ?             | i        |     | ×    |
|--------------------|----------------|-----------------------------------------|------------------------|-----------|----------------------------|---------------|----------|-----|------|
| Mã đơn vị          |                | СТҮ                                     |                        |           |                            |               |          |     |      |
| Tên đơn vị         |                | Hộ kinh doanh ARI                       | o                      |           |                            |               |          |     |      |
| Tên khác           |                | Hộ kinh doanh ARI                       | го                     |           |                            |               |          |     |      |
| Tên 3              |                | CTY ARITO                               |                        |           |                            |               |          |     |      |
| Mã số thuế         |                |                                         |                        |           |                            |               |          |     |      |
| Ngày khóa sổ       |                | 30/06/2019                              |                        |           |                            |               |          |     |      |
| Thông tin cấp tên  | Thông tin      | khai báo                                |                        |           |                            |               |          |     |      |
| Cấp tên/tên khác   | dòng 1         |                                         |                        |           |                            |               |          |     |      |
| Cấp tên/tên khác   | dòng 2         | Hộ kinh doanh ARITO Hộ kinh doanh ARITO |                        |           |                            |               |          |     |      |
| Cấp tên/tên khác   | dòng 3         | Địa chỉ: 597M, Phư                      | ờng Bình Trị Đông B, C | )uận Bình | Địa chỉ: 597M, Phường Bìnl | h Trị Đông B, | , Quận B | ình |      |
| Cấp tên/tên khác   | dòng 4         |                                         |                        |           |                            |               |          |     |      |
| Cấp tên/tên khác   | dòng 5         |                                         |                        |           |                            |               |          |     |      |
| Lưu ý việc thay đổ | ầi thông tin c | ấp tên sẽ phải cấp lại                  | tham số máy chủ của hệ | thống     |                            |               |          |     |      |
|                    |                |                                         |                        |           |                            |               |          |     |      |
|                    |                |                                         |                        |           |                            |               |          |     |      |
|                    |                |                                         |                        |           |                            |               |          |     |      |
|                    |                |                                         |                        |           |                            |               |          |     |      |
|                    |                |                                         |                        |           |                            | Ø . N         | hân -    | 8   | Hủy  |
|                    |                |                                         |                        |           |                            |               | Iláit    | •   | iluy |

- Mã đơn vị: Mã địa điểm kinh doanh.
- Tên đơn vị: Tên địa điểm kinh doanh.
- Tên khác/ Tên 3: Tên tiếng Anh và tên khác (nếu có).

# 2.2 Danh mục ngành nghề tính thuế

Dùng để khai báo danh mục ngành nghề tính thuế giá trị gia tăng (GTGT) và thu nhập cá nhân (TNCN) theo danh mục ngành nghề quy định của nhà nước. Danh mục này đã được thiết lập sẵn và được sử dụng để cập nhật cho từng vật tư hàng hóa, nhằm mục đích tính thuế lên tờ khai. **Đường dẫn** 

Danh mục/ Danh mục ngành nghề tính thuế

#### Nhóm ngành nghề tính thuế GTGT, TNCN 🤨

| Cập nhật | nhóm ngà | h <mark>nghề tín</mark> h | thuế GTGT | TNCN: thêm, | sửa, | xó |
|----------|----------|---------------------------|-----------|-------------|------|----|
|----------|----------|---------------------------|-----------|-------------|------|----|

| 0 | Fhêm 📝 Sửa | 🗙 🗅 📘 😏 🖴 📓 🖳 🕅                                              |               |               |                     |             |
|---|------------|--------------------------------------------------------------|---------------|---------------|---------------------|-------------|
|   | Mã ngành   | Tên ngành                                                    | Thuế GTGT (%) | Thuế TNCN (%) | Mã ngành nghề<br>mẹ | Trạng thái  |
|   |            |                                                              |               |               |                     |             |
| 1 | N01        | Phân phối, cung cấp hàng hóa (GTGT 1%, TNCN 0.5%)            | 1             | 0.5           |                     | Còn sử dụng |
| 2 | N02        | Phân phối, cung cấp hàng hóa khác (GTGT không chịu thuế, T   |               | 0.5           |                     | Còn sử dụng |
| 3 | N03        | Dịch vụ, XD không bao thầu nguyên vật liệu (GTGT 5%, TNCN    | 5             | 2             |                     | Còn sử dụng |
| 4 | N04        | Dịch vụ khác (GTGT không chịu thuế, TNCN 2%)                 |               | 2             |                     | Còn sử dụng |
| 5 | N05        | Cho thuê tài sản (GTGT 5%, TNCN 5%)                          | 5             | 5             |                     | Còn sử dụng |
| 6 | N06        | ĐL xổ số, đại lý bảo hiểm, bán hàng đa cấp (GTGT không chịu  |               | 5             |                     | Còn sử dụng |
| 7 | N07        | SX, VT, dịch vụ có gắn với hàng hóa, xây dựng có bao thầu NV | 3             | 1.5           |                     | Còn sử dụng |
| 8 | N08        | SX, VT, dịch vụ, xây dựng khác (GTGT không chịu thuế, TNCN   |               | 1.5           |                     | Còn sử dụng |
| 9 | N09        | Hoạt động kinh doanh khác (GTGT 2%, TNCN 2%)                 | 2             | 1             |                     | Còn sử dụng |

- Mã ngành: Mã ngành nghề tính thuế.
- Tên ngành: Tên ngành nghề tính thuế.
- Thuế GTGT: Thuế suất thuế GTGT khi kê khai.
- Thuế TNCN: Thuế suất thuế TNCN khi kê khai.

# 2.3 Danh mục tài khoản

Dùng để khai báo các tài khoản hạch toán nghiệp vụ. Danh mục này cũng đã được khai báo sẵn để sử dụng cho các phát sinh của HKD theo quy định.

Đường dẫn

Danh mục/ Kế toán/ Danh mục tài khoản

Danh mục tài khoản 🤔

| 1  | 🖥 Thêm 🖉 Sửa 🗙 🗅 🔚 💀 🖴 📾 👽 🔿 |                                            |                 |           |              |        |          |                     |                     |  |
|----|------------------------------|--------------------------------------------|-----------------|-----------|--------------|--------|----------|---------------------|---------------------|--|
|    | Tài khoản                    | Tên tài khoản                              | Tài khoản<br>mẹ | Tk sổ cái | Tk chi tiết  | Bậc tk | Ngoại tệ | Tk theo dõi công nợ | Phân loại tài khoản |  |
|    |                              |                                            |                 |           |              |        |          |                     |                     |  |
| 1  | 111                          | Tiền mặt                                   |                 |           | $\checkmark$ | 1      | VND      | Không               | Tiền                |  |
| 2  | 112                          | Tiền gửi ngân hàng                         |                 |           |              | 1      | VND      | Không               | Tiền                |  |
| 3  | 1121                         | Tài khoản Vietcombank                      | 112             |           | $\checkmark$ | 2      | VND      | Không               | Tiền                |  |
| 4  | 1122                         | Tài khoản ACB                              | 112             |           | $\checkmark$ | 2      | VND      | Không               | Tiền                |  |
| 5  | 1123                         | Tài khoản Agribank                         | 112             |           | $\checkmark$ | 2      | VND      | Không               | Tiền                |  |
| 6  | 131                          | Phải thu khách hàng                        |                 |           | $\checkmark$ | 1      | VND      | Công nợ phải thu    | Công nợ             |  |
| 7  | 133                          | Thuế GTGT phải nộp                         |                 |           | $\checkmark$ | 1      | VND      | Không               | Thuế                |  |
| 8  | 135                          | Thuế TNCN phải nộp                         |                 |           | $\checkmark$ | 1      | VND      | Không               | Thuế                |  |
| 9  | 13T                          | Thuế GTGT trả lại nhà c.cấp, giảm giá hàng |                 |           |              | 1      | VND      | Không               | Thuế                |  |
| 10 | 156                          | Hàng hóa vật tư                            |                 |           | $\checkmark$ | 1      | VND      | Không               | Không phân loại     |  |
| 11 | 331                          | Phải trả cho người bán                     |                 |           | $\checkmark$ | 1      | VND      | Công nợ phải trả    | Công nợ             |  |
| 12 | 333                          | Thuế GTGT                                  |                 |           | $\checkmark$ | 1      | VND      | Không               | Thuế                |  |

#### Danh mục thuế tiêu thụ đặc biệt 2.4

Dùng để khai báo các loại thuế TTĐB và thuế suất theo quy định để lên tờ khai, thuế này quy định theo vật tư.

## Đường dẫn

Danh mục/ Kế toán/ Danh mục thuế tiêu thụ đặc biệt

| Ðóng |
|------|
|      |

- Mã thuế: Mã thuế TTĐB, đây cũng là mã chỉ tiêu trên tờ khai 01/CNKD.
- Tên thuế: Tên loại thuế TTĐB.
- Thuế suất: Thuế suất thuế TTĐB khi kê khai. 0

# 2.5 Danh mục phí/ thuế tờ khai

Dùng để khai báo các loại thuế và phí kê khai trên tờ khai 01/CNKD. Các loại phí và thuế này bao gồm:

- o Thuế tài nguyên.
- Thuế bảo vệ môi trường.
- Phí bảo vệ môi trường.

#### Đường dẫn

#### Danh mục/ Kế toán/ Danh mục phí/ thuế tờ khai

#### Màn hình cập nhật

| Cập nhật thuế, | í/ phí tờ khai                | i  |      | ×  |
|----------------|-------------------------------|----|------|----|
| Phân Ioại      | : Thuế tài nguyên             |    |      |    |
| Mã phí/ thuế   | : 1101                        |    |      |    |
| Tên phí/ thuế  | : Sắt kim loại                |    |      |    |
| Tên khác       | : Sắt kim loại                |    |      |    |
| Giá tính thuế  | : 69 000.00                   |    |      |    |
| Thuế suất (%)  | : 14                          |    |      |    |
| Trạng thái     | : 1. Còn sử dụng              |    |      |    |
|                |                               |    |      |    |
|                | 🔂 Thêm 📝 Sửa 🎽 Xóa 🗋 🗅 Sao ch | ép | 😢 Đó | ng |

- Phân loại: Thuế tài nguyên/ Thuế BVMT/ Phí BVMT.
- Mã phí/ thuế: Mã loại phí/ thuế, đây cũng là mã chỉ tiêu trên tờ khai 01/CNKD.
- Tên phí/ thuế: Tên loại phí/ thuế.
- Giá tính thuế: Đơn giá tính thuế/ phí đối với phí/ thuế tính theo đơn giá/ sản lượng.
- Thuế suất: Thuế suất phí/ thuế khi kê khai.

# 2.6 Danh mục vật tư, sản phẩm

Dùng để khai báo danh sách vật tư, sản phẩm, dịch vụ và các thuộc tính liên quan.

#### Đường dẫn

Danh mục/ Danh mục vật tư, sản phẩm

| 磨 Danh mục                                                 | vật tư, sản phẩm                                                                                                    | ?     | i    |      | ×   |
|------------------------------------------------------------|----------------------------------------------------------------------------------------------------|-------|------|------|-----|
| Mã sản phẩm<br>Tên sản phẩm<br>Tên khác<br>Ngành tính thuế | : HH06<br>: Máy in Canon 3300<br>: Máy in Canon 3300<br>: N02 (Phân phối, cung cấp hàng hóa khác (GTGT không chịu thuế, TNCN 0 | .5%)) |      |      |     |
| Thöng tin chung                                            | Thuộc tinh sản phẩm Quy đôi đưt Hình ảnh Khác                                                                                  |       |      |      |     |
| Đơn vị tính                                                | : CAI (Cái)                                                                                                    |       |      |      |     |
|                                                            | Theo dõi tồn kho Theo dõi lô                                                                                                   |       |      |      |     |
| Cách tính giá tồn                                          | kho 0. Giá trung bình                                                                                                    |       |      |      |     |
| Loại vật tư                                                | : 61 (Hàng hóa)                                                                                                    |       |      |      |     |
| Nhóm 1                                                     | :                                                                                                    |       |      |      |     |
| Nhóm 2                                                     | :                                                                                                    |       |      |      |     |
| Nhóm 3                                                     | :                                                                                                    |       |      |      |     |
| Mã kho mặc định                                            | 1 :                                                                                                    |       |      |      |     |
| Mã thuế TTDB                                               | :                                                                                                    |       |      |      |     |
| Mã thuế tài nguy                                           | ên :                                                                                                    |       |      |      |     |
| Mã thuế BVMT                                               | :                                                                                                    |       |      |      |     |
| Mã phí BVMT                                                | :                                                                                                    |       |      |      |     |
|                                                            |                                                                                                    |       |      |      |     |
|                                                            | 🕞 Thêm 📝 Sửa 🏼 🗙 Xóa 🕻                                                                                                    | Sao c | :hép | 😢 Đơ | óng |

- Mã sản phẩm: Mã vật tư, sản phẩm, đặt theo quy tắc gợi nhớ.
- Tên sản phẩm: Tên vật tư, sản phẩm hoặc thông tin mô tả tổng quan.
- o Tên khác: Tên tiếng Anh.
- Ngành tính thuế: Mã ngành tính thuế của vật tư, sản phẩm. Khai báo để tập hợp và tính thuế GTGT và TNCN khi kê khai.
- Đơn vị tính: Đơn vị tính của sản phẩm, lựa chọn từ danh mục đơn vị tính.
- Theo dõi tồn kho: Vật tư lên báo cáo tồn kho hay không. Đối với các loại hàng dịch vụ thì không check nút theo dõi này.
- Theo dõi lô: Vật tư theo dõi theo lô, date hay không. Nếu chọn có thì trên các phiếu nhập và xuất kho bắt buộc nhập mã lô.

- Cách tính giá tồn kho: Lựa chọn phương thức tính giá vốn theo Trung bình tháng/ Nhập trước xuất trước.
- Mã kho mặc định: Mã kho mặc định của hàng hóa, vật tư.
- Mã thuế TTĐB: Lựa chọn từ danh mục thuế TTĐB, khai báo cho vật tư thuộc danh mục hàng hóa chịu thuế TTĐB theo quy định.
- Mã thuế tài nguyên: Lựa chọn từ danh mục phí/ thuế tờ khai, phân loại là Thuế tài nguyên,
   khai báo cho các vật tư thuộc danh mục hàng hóa chịu thuế tài nguyên theo quy định.
- Mã thuế BVMT: Lựa chọn từ danh mục phí/ thuế tờ khai, phân loại là Thuế BVMT, khai báo cho các vật tư thuộc danh mục hàng hóa chịu thuế BVMT theo quy định.
- Mã phí BVMT: Lựa chọn từ danh mục phí/ thuế tờ khai, phân loại là Phí BVMT, khai báo cho các vật tư thuộc danh mục hàng hóa chịu phí BVMT theo quy định.
- Quy đổi đvt: Dùng để khai báo cho các vật tư có theo dõi nhiều ĐVT.

# 2.7 Danh mục kho hàng

Dùng để khai báo các kho sử dụng.

#### Đường dẫn

#### Danh mục/ Danh mục kho hàng

| Danh mục   | kho hàng                    | ?     | i   |      | ×  |
|------------|-----------------------------|-------|-----|------|----|
| Đơn vị     | : CTY (Hộ kinh doanh ARITO) |       |     |      |    |
| Mã kho     | : K1                        |       |     |      |    |
| Tên kho    | : Kho HCM                   |       |     |      |    |
| Tên khác   | : Kho HCM                   |       |     |      |    |
| Vị trí     | :                           |       |     |      |    |
| Đại lý     | :                           |       |     |      |    |
| Địa chỉ    | : Tên Lửa Bình Tân          |       |     |      |    |
| Điện thoại | :                           |       |     |      |    |
| Ghi chú    | :                           |       |     |      |    |
|            |                             |       |     |      |    |
| Trạng thái | : 1. Còn sử dụng            |       |     |      |    |
|            | 🕞 Thêm 📝 Sửa 🌂 Xóa 🕻        | Sao c | hép | 😢 Đó | ng |
|            |                             |       |     |      |    |

- Đơn vị: Địa điểm kinh doanh.
- Mã kho: Mã kho gợi nhớ, mỗi địa điểm kinh doanh có bao nhiêu kho thì tạo bấy nhiêu mã.
- Tên kho: Tên kho hàng.
- Vị trí: Check chọn nếu kho có theo dõi vị trí/ khu vực/ kệ. Nếu kho check chọn theo dõi vị trí thì trên các chứng từ nhập, xuất phải chỉ rõ mã kho và mã vị trí nhập, xuất hàng.
- Địa chỉ: Địa chỉ kho.

# 2.8 Danh mục khách hàng, nhà cung cấp

Dùng để khai báo danh sách khách hàng, nhà cung cấp theo dõi công nợ. Việc quy định tệp khách hàng và bộ mã để dễ dàng cho việc quản trị và xem báo cáo.

Đối với các khách hàng, nhà cung cấp nhỏ lẻ không có nhu cầu theo dõi công nợ thì tạo 1 mã khách hàng, nhà cung cấp lẻ để ghi nhận các phát sinh của các đối tượng này.

Đối với các trường hợp ghi nhận chi phí cho chủ hộ kinh doanh (VD chi phí lương) thì tạo 1 mã khách của chủ hộ để theo dõi và ghi nhận các chi phí này.

### Đường dẫn

Danh mục/ Danh mục khách hàng, nhà cung cấp

| 磨 Danh mục                      | khách hàng/Nhà cu             | ıng cấ  | р            |                              |       |                  | ?                       | i               |         | ×     |
|---------------------------------|-------------------------------|---------|--------------|------------------------------|-------|------------------|-------------------------|-----------------|---------|-------|
| Mã khách hàng<br>Tên khách hàng | : NCC09<br>: Chi Nhánh Tổng C | ông Ty  | Cấp Nước S   | Khách hàng<br>ài Gòn - Trách | Nhiện | : 🗹<br>n Hữu Hạr | Nhà cung<br>n Một Thành | cấp :<br>Viên - | Nhà Máy | y Nưc |
| Tên khác                        | :                             |         |              |                              |       |                  |                         |                 |         |       |
| Địa chỉ                         | : 2 Lê Văn Chí - Phư          | ờng Lir | nh Trung - Q | uận Thủ Đức -                | TP Hö | ò Chí Minh       |                         |                 |         |       |
| Mã số thuế                      | : 0301129367-001              | Ð       | Người liên   | hệ :                         |       |                  |                         |                 |         |       |
| Thông tin chung                 | Khác Thông tin kháct          | h hàng  | HÐÐT (1. C   | ó)                           |       |                  |                         |                 |         |       |
| Nhân viên bán hà                | àng :                         |         |              |                              |       |                  |                         |                 |         |       |
| Mã thanh toán                   | :                             |         |              |                              |       |                  |                         |                 |         |       |
| Giới hạn tiền nợ                | : 0                           |         |              |                              |       |                  |                         |                 |         |       |
| Nhóm 1                          | :                             |         |              |                              |       |                  |                         |                 |         |       |
| Nhóm 2                          | :                             |         |              |                              |       |                  |                         |                 |         |       |
| Nhóm 3                          | :                             |         |              |                              |       |                  |                         |                 |         |       |
| Khu vực                         | :                             |         |              |                              |       |                  |                         |                 |         |       |
| Điện thoại                      | :                             |         |              | Fax                          |       | :                |                         |                 |         |       |
| Thư                             | :                             |         |              | Trang chủ                    |       | :                |                         |                 |         |       |
| Ghi chú                         | :                             |         |              |                              |       |                  |                         |                 |         |       |
| Trạng thái                      | : 1. Còn sử dụng              |         |              |                              |       |                  |                         |                 |         |       |
|                                 |                               |         |              |                              |       |                  |                         |                 |         |       |
|                                 |                               |         | Thêm         | 🌽 Sửa                        | ×     | Xóa              | 🖻 Sao 🕯                 | chép            | 😢 Đơ    | óng   |

- Mã khách hàng: Mã khách hàng/ nhà cung cấp gợi nhớ.
- Tên khách hàng: Tên khách hàng/ nhà cung cấp.
- Tên khác: Tên mô tả khác/ tên Tiếng Anh.
- Khách hàng/ Nhà cung cấp: Check chọn nếu đối tượng là khách hàng hay nhà cung cấp.
   Trường hợp vừa là khách hàng vừa là nhà cung cấp thì check cả 2.
- Địa chỉ: Địa chỉ hoạt động của khách hàng/ nhà cung cấp.
- Mã số thuế: Mã số thuế của khách hàng, nhà cug cấp. Thông tin này bắt buộc nhập đối với các khách hàng/ nhà cung cấp doanh nghiệp.
- Người liên hệ: Người đại diện liên hệ của khách hàng/ nhà cung cấp.
- Thư: Địa chỉ email nhận hóa đơn điện tử.
- Thông tin hóa đơn điện tử:

- Loại khách hàng: Doanh nghiệp/ Cá nhân. Tùy chọn này nhằm mục đích khi phát hành hóa đơn điện tử sẽ kiểm tra các thông tin khai báo có phù hợp với từng loại khách hàng hay không.
- Phương thức thanh toán: Phương thức thanh toán ngầm định khi sử dụng hóa đơn điện tử.

# 3 Cập nhật số liệu

# 3.1 Vào số dư đầu kỳ

Chức năng vào số dư đầu kỳ để chuyển dữ liệu về tồn quỹ, tồn kho, công nợ,... vào phần mềm tại thời điểm bắt đầu sử dụng.

# 3.1.1 Cập nhật tồn quỹ

Cập nhật số dư tồn tiền mặt tại két và số dư quỹ tại mỗi tài khoản ngân hàng. Ngoài ra có thể dùng để cập nhật số dư của các khoản mục khác có theo dõi theo tài khoản kế toán.

### Đường dẫn

Danh mục/ Đầu kỳ/ Số dư tiền và tài khoản.

### Màn hình cập nhật

| Sửa       |     |           |          |  | ?    | i   |   | ×   |
|-----------|-----|-----------|----------|--|------|-----|---|-----|
| Tài khoản | 111 | Q I       | ĩiền mặt |  |      |     |   |     |
| Tiền      | 25  | 7 000 000 |          |  |      |     |   |     |
| Ngoại tệ  |     | 0.00      |          |  |      |     |   |     |
|           |     |           |          |  | 🔗 Nł | iận | 8 | lủy |

# 3.1.2 Cập nhật công nợ khách hàng

Cập nhật số nợ của từng khách hàng còn chưa thanh toán hoặc số tiền khách hàng ứng trước mà chưa giao hàng.

### Đường dẫn

Danh mục/ Đầu kỳ/ Cập nhật công nợ khách hàng

| 櫁 Vào số dư công nợ đầu kỳ                                                                                                    | i   |      | ×  |
|----------------------------------------------------------------------------------------------------|-----|------|----|
| Mã khách hàng: KH01 (Công Ty CP Giải Pháp Công Nghệ Arito)Nợ phải thu: 10 000 000Đã thanh toán: 0Nợ phải thu nt: 0.00Đã thanh toán nt: 0.00 |     |      |    |
| 🕞 Thêm 📝 Sửa 🗙 Xóa 🗅 Sao c                                                                                                    | hép | 😢 Đó | ng |

- Mã khách hàng: Mã khách hàng còn dư công nợ.
- Nợ phải thu: Số tiền khách hàng còn nợ.
- Đã thanh toán: Số tiền khách hàng ứng trước.

# 3.1.3 Cập nhật công nợ nhà cung cấp

Cập nhật số tiền còn nợ của từng nhà cung cấp còn chưa thanh toán hoặc số tiền đặt cọc cho nhà cung cấp mà chưa giao hàng.

#### Đường dẫn

#### Danh mục/ Đầu kỳ/ Cập nhật công nợ nhà cung cấp

| 檺 Vào số dư công nợ nhà cung cấp đầu kỳ                                                                                                    | i        |                     | ×    |
|----------------------------------------------------------------------------------------------------|----------|---------------------|------|
| Mã nhà cung cấp : NCC01 (Tổng Công Ty Viễn Thông Viettel - Chi Nhánh Tập Đoàn Công Nghiệp - V<br>Thanh toán trước : 0<br>Ng phải trả đầu kỳ : 1 000 000 | iễn Thôn | g Quân <del>l</del> | Đội) |
| Thanh toán trước nt : 0.00<br>Nợ phải trả đầu kỳ nt 0.00                                                                                                |          |                     |      |
| 🕞 Thêm 📝 Sửa 🗙 Xóa 🗅 Sao                                                                                                    | chép     | 😢 Đớ                | ng   |

- Mã nhà cung cấp: Mã nhà cung cấp còn dư nợ chưa tất toán.
- Thanh toán trước: Khoản đặt cọc cho nhà cung cấp.
- Nợ phải trả: Số tiền còn nợ chưa thanh toán cho nhà cung cấp.

# 3.1.4 Tồn kho đầu kỳ

Cập nhật số tồn và giá trị tồn của từng mặt hàng tại mỗi kho.

# Đường dẫn

Danh mục/ Đầu kỳ/ Tồn kho đầu kỳ

#### Màn hình cập nhật

| 磨 Vào tồn khơ                                                       | 🖥 Vào tồn kho đầu kỳ                                                                                                    |         |      |      |    |  |  |
|---------------------------------------------------------------------|----------------------------------------------------------------------------------------------------|---------|------|------|----|--|--|
| Mã vật tư<br>Mã kho<br>Số lượng tồn<br>Số dư đầu<br>Dư đầu ngoại tệ | <ul> <li>HH01 (Chuột có dây DareU EM908 Hồng)</li> <li>K1 (Kho HCM)</li> <li>50.00</li> <li>7 500 000</li> <li>0.00</li> </ul> |         |      |      |    |  |  |
|                                                                     | 🔓 Thêm 📝 Sửa 🎽 Xóa                                                                                                    | 👌 Sao d | chép | 😢 Đó | ng |  |  |

# 3.1.5 Tồn kho đầu kỳ nhập trước xuất trước

Cập nhật trong trường hợp sử dụng phương pháp tính giá vốn hàng tồn kho là nhập trước xuất trước. Chức năng này vào chi tiết theo từng phiếu nhập, ngày nhập và độc lập với chức năng tồn kho đầu kỳ.

### Đường dẫn

Danh mục/ Đầu kỳ/ Tồn kho đầu kỳ nhập trước xuất trước

| 🏝 Mới           |            |       |               |      |   | ×   |
|-----------------|------------|-------|---------------|------|---|-----|
| Mã c/từ         | HD4        | ٩     | Nhập mua hàng |      |   |     |
| Số c/từ         | MH21.0001  |       |               |      |   |     |
| Ngày chứng từ   | 05/12/2021 | m     |               |      |   |     |
| Mã vật tư       |            | ٩     |               |      |   |     |
| Mã kho          |            | ٩     |               |      |   |     |
| Tồn đầu         |            | 1.00  |               |      |   |     |
| Dư đầu          | 20         | 0 000 |               |      |   |     |
| Dư đầu ngoại tệ |            | 0.00  |               |      |   |     |
|                 |            |       | A 🔊           | lhân | 8 | Hủy |

# 3.2 Cập nhật bảng giá

# 3.2.1 Cập nhật giá mua

Cập nhật bảng giá mua theo vật tư, thuận tiện để khi nhập mua hàng phần mềm sẽ tự nhảy giá chứ không cần gõ tay lại.

# Đường dẫn

# Mua hàng/ Cập nhật giá mua

| Màn    | hình | cân | nhât |
|--------|------|-----|------|
| IVIGII |      | cup | mat  |

| 🕷 Cập nhật gi | ?                                               | i        |     | ×     |    |
|---------------|-------------------------------------------------|----------|-----|-------|----|
| Mã vật tư     | : HH06 (Máy in Canon 3300)                      |          |     |       |    |
| Đơn vị tính   | : CAI (Cái)                                     |          |     |       |    |
| Ngày hiệu lực | : 06/04/2022                                    |          |     |       |    |
| Mã khách hàng | :                                               |          |     |       |    |
| Ngoại tệ      | : VND (Việt Nam Đồng)                           |          |     |       |    |
| Số lượng từ   | : 0.00                                          |          |     |       |    |
| Giá mua       | : 3 750 000.00                                  |          |     |       |    |
| Trạng thái    | : 1. Còn sử dụng                                |          |     |       |    |
|               | 🔂 Thêm 📝 Sửa 🇙 Xóa 🕻                            | ) Sao cł | nép | 😢 Đór | ng |
|               | ~ ^, , , <b>, , , , , , , , , , , , , , , ,</b> |          |     |       |    |

- Mã vật tư: Mã vật tư cần khai báo giá mua.
- Tên vật tư: Tên vật tư cần cập nhật giá mua.

#### **ARITO SOLUTION**

- Đơn vị tính: Lookup từ danh mục đvt, 1 mã vật tư có thể chọn những mã đvt khác nhau tương ứng từng dòng khác nhau.
- Ngày hiệu lực: Ngày bắt đầu hiệu lực của giá mua tương ứng với vật tư đó.
- Mã khách hàng: Mã khách áp dụng với giá mua được khai báo, có thể bỏ trống hoặc không. Nếu bỏ trống thì mặc định áp giá mua của vật tư này cho tất cả các nhà cung cấp, nếu có nhập thì dòng cập nhật giá mua này chỉ áp dụng cho mã khách được khai báo.
- Số lượng từ: Cho biết mức số lượng được áp dụng với giá được khai báo, có thể có nhiều mức áp giá khác nhau, ví dụ mã VT001 nếu mua từ 10 cái thì giá mua sẽ áp là 4000đ, nếu mua từ 100 cái trở lên thì giá mua sẽ áp là 3.500đ.
- Giá: Mức giá được áp dụng khi làm chứng từ nhập mua tương ứng thỏa các điều kiện trên.
- Ngoại tệ: Cho biết giá mua này là của loại ngoại tệ nào.

# 3.2.2 Cập nhật giá bán

Khai báo danh mục giá bán để hỗ trợ cho việc tự động kết xuất giá bán trong khi lập giấy báo giá hoặc đơn hàng hoặc lập hóa đơn bán hàng.

### Đường dẫn

| Bán | hàng/   | Câp | nhât    | giá | bán  |
|-----|---------|-----|---------|-----|------|
| Dan | inding, | Ψųρ | 1111910 | 9.0 | 0011 |

| 磨 Cập nhật g             | jiá bán                                               | ?        | i   |      | ×   |
|--------------------------|-------------------------------------------------------|----------|-----|------|-----|
| Mã vật tư<br>Đơn vị tính | : HH01 (Chuột có dây DareU EM908 Hồng)<br>: CAI (Cái) |          |     |      |     |
| Thông tin chung          | Giá riêng theo khách hàng                             |          |     |      |     |
| Ngày hiệu lực            | : 01/04/2022                                          |          |     |      |     |
| Ngoại tệ                 | : VND (Việt Nam Đồng)                                 |          |     |      |     |
| Giá bán                  | : 150 000.00                                          |          |     |      |     |
| Trạng thái               | : 1. Còn sử dụng                                      |          |     |      |     |
|                          |                                                       |          |     |      |     |
|                          | 🔂 Thêm 📝 Sửa 🗙 Xóa                                    | 👌 Sao cł | nép | 😫 Đớ | óng |

- Mã vật tư: Khai báo mã hàng
- Đơn vị tính: Khai báo đơn vị tính

- Ngày hiệu lực: Ngày hiệu lực để áp dụng theo giá bán khai báo
- Mã khách hàng: Trường hợp giá bán này áp dụng cho cụ thể 1 khách hàng nào thì khai báo, nếu để trắng thì áp dụng cho tất cả các khách hàng
- Nhóm khách hàng 1/2/3: Nhóm khách hàng áp dụng giá bán khai báo, nếu để trắng thì áp dụng cho tất cả các nhóm khách hàng
- Mã ngoại tệ: Khai báo giá bán theo ngoại tệ
- Giá bán: Khai báo giá bán áp dụng

# 3.3 Kế toán hàng tồn kho

Đối với hộ kinh doanh thì các nghiệp vụ quản lý kho chủ yếu bao gồm:

- Phiếu nhập mua hàng.
- Phiếu xuất bán hàng.

Ngoài ra còn các nghiệp vụ khác ít xảy ra như:

- Phiếu nhập/ xuất nội bộ
- Phiếu nhập hàng bán trả lại.
- Phiếu xuất trả lại nhà cung cấp.
- Phiếu xuất điều chuyển kho.

# 3.3.1 Phiếu nhập mua hàng

Khi nhập mua hàng vào kho thì kế toán lập phiếu nhập mua hàng.

Đường dẫn

Mua hàng/ Nhập mua hàng

| 🖥 Nhập mua hàng |                         |                                           |            |               |         |     |          | >        | i 🗆           | ×    |
|-----------------|-------------------------|-------------------------------------------|------------|---------------|---------|-----|----------|----------|---------------|------|
| Mã              | Mã nhà cung cấp : NCC01 |                                           |            |               |         |     |          | MHTN     | MH04.22.000   | 002  |
| (Tố             | ng Công Ty Viễn T       | hông Viettel - Chi Nhánh Tập Đoàn Công Ng | ghiệp - Vi | ễn Thông Quả  | în Đội) | Ng  | ày chứr  | ng từ :  | 13/04/2022    |      |
| Ng              | ười giao hàng           | :                                         |            |               |         | Ng  | ày lập c | t :      | 01/04/2022    |      |
| Hìn             | h thức thanh toán       | : TM2 (Tiền mặt mua)                      |            |               |         | Ng  | oại tệ : | VND      | 1.0000        |      |
| Diễ             | n giải                  | :                                         |            |               |         | Trạ | ng thái  | 5. Chuyể | n vào SC      |      |
|                 |                         |                                           |            |               |         |     |          | Dữ li    | ệu được chuyế | 'n   |
| Chi t           | iết Chi phí C           | hi phí chi tiết Khác Tổng cộng File đín   | ıh kèm     | Chứng từ than | h toán  |     |          |          |               |      |
|                 | × 🗅 🛍 🤉                 |                                           |            |               |         |     |          |          |               |      |
|                 | Mã sản phẩm             | Tên sản phẩm                              | Ðvt        | Mã kho        | Số lượ  | ợng | Gi       | á VND    | Tiền hàng V   | ND C |
| 1               | HH01                    | Chuột có dây DareU EM908 Hồng             | CAI        | K1            |         | 100 |          | 20 000   | 2 000         | 000  |
| 2               | HH02                    | Bán phím máy tính                         | CAI        | K1            |         | 200 |          | 30 000   | 6 000         | 000  |
| 3               | HH03                    | Surface Laptop Go i5 1035G1/8GB/128GB/T   | CAI        | K1            |         | 300 |          | 40 000   | 12 000        | 000  |
|                 |                         |                                           |            |               |         |     |          |          |               |      |

| Tổng số lượng : 600.00 | Tổng thanh toán : 20 000 000 | Tạo phiếu chi từ hóa đơn |
|------------------------|------------------------------|--------------------------|
|                        | 🖨 In 🔂 Thêm 🏹 Sửa 🗙 Xóa      | 🗈 Sao chép 😢 Đóng        |

- Mã nhà cung cấp: Mã nhà cung cấp vật tư, hàng hóa.
- Người giao hàng: Người giao hàng, lấy lên mẫu in.
- Hình thức thanh toán: Chọn hình thức thanh toán bằng tiền mặt, tiền ngân hàng hay treo công nợ (trả sau). Khi chọn hình thức thanh toán bằng tiền mặt hay tiền ngân hàng thì phần mềm sẽ tự động tạo phiếu chi tiền mặt/ phiếu chi ngân hàng để ghi nhận và in ấn.
- Diễn giải: Ghi chú, chú thích cho phiếu nhập.
- Quyển/ số: Số chứng từ ghi sổ.
- Ngày chứng từ: Ngày ghi sổ.
- Ngoại tệ/ Tỷ giá: Loại tiền tệ và tỷ giá lúc nhập mua.
- Mã sản phẩm: Mã hàng nhập mua.
- o ĐVT: Đơn vị tính nhập mua.
- Mã kho: Kho nhập hàng.
- Số lượng: Số lượng nhập mua theo đvt.

- Giá: Giá mua của vật tư, sản phẩm. Lưu ý đối với HKD sẽ không được khấu trừ thuế GTGT 0 đầu vào nên giá này là giá đã bao gồm thuế.
- 0 Tiền hàng: Tính bằng số lượng \* đơn giá.

#### In phiếu nhập kho

Sau khi lập phiếu nhập mua hàng thì có thể in ngay mẫu in phiếu nhập theo mẫu TT88 bằng chức

năng in ấn. Phần mềm có hỗ trợ in từng phiếu (bằng nút chức năng 🗎 🛑 In ấn ) hoặc in nhiều

). Mẫu in phiếu nhập kho như hình: (bằng nút chức năng

Hô kinh doanh ARITO Địa chi: 597M, Phường Bình Trị Đông B, Quận Bình Tân, TP. HCM

Mẫu số 03-VT (Ban hành kèm theo Thông tư số

88/2021/TT-BTC ngày 11 tháng 10 năm 2021 của Bộ trưởng Bộ Tài chính)

156

331

# PHIẾU NHẬP KHO

| Ngày 13 tháng 04 năm 2022 | TK Nợ: |
|---------------------------|--------|
| Số: MH04.22.000002        | TK Có: |

Đơn vị: NCC01-Tổng Công Ty Viễn Thông Viettel - Chi Nhánh Tập Đoàn Công Nghiệp - Viễn Thông Quân Đội

| Theo             | số | ngày | tháng    | năm | của |  |  |
|------------------|----|------|----------|-----|-----|--|--|
| Nhập tại kho: K1 |    |      | Địa điểm |     |     |  |  |
|                  |    |      |          |     |     |  |  |

| STT | T                                                    | Tên sản phẩm Mã số Đơn vị<br>tính Theo<br>chứng từ Thực t | Đơn vị Số lượng |                  | Số lượng  |         | Thank stàn  |  |  |  |
|-----|------------------------------------------------------|-----------------------------------------------------------|-----------------|------------------|-----------|---------|-------------|--|--|--|
|     | r en san phan                                        |                                                           | tính            | Theo<br>chứng từ | Thực nhập | Don gia | I nann tien |  |  |  |
| Α   | В                                                    | С                                                         | D               | 1                | 2         | 3       | 4           |  |  |  |
| 1   | Chuột có dây DareU EM908 Hồng                        | HH01                                                      | CAI             | 100              |           | 20,000  | 2,000,000   |  |  |  |
| 2   | Bán phím máy tính                                    | HH02                                                      | CAI             | 200              |           | 30,000  | 6,000,000   |  |  |  |
| 3   | Surface Laptop Go i5<br>1035G1/8GB/128GB/Touch/Win10 | НН03                                                      | CAI             | 300              |           | 40,000  | 12,000,000  |  |  |  |
|     | Tổng công tiền hàng                                  |                                                           |                 |                  |           |         |             |  |  |  |

Bằng chữ: Hai mươi triệu đồng chẵn

Số chứng từ gốc kèm theo:

|                |                 | N            | gàythángnăm    |
|----------------|-----------------|--------------|----------------|
| NGƯỜI LẬP BIỂU | NGƯỜI GIAO HÀNG | THỦ KHO      | KÉ TOÁN TRƯỞNG |
| (Ký, họ tên)   | (Ký, họ tên)    | (Ký, họ tên) | (Ký, họ tên)   |

# 3.3.2 Phiếu xuất bán hàng

Khi xuất bán hàng ra khỏi kho thì kế toán lập phiếu xuất bán hàng.

Đường dẫn

#### Bán hàng/ Xuất bán hàng

| 8     | Xuất bán hàng                                                          |                                   | 🦻 (       | ) i             | □ × |           |                   |              |  |  |  |
|-------|------------------------------------------------------------------------|-----------------------------------|-----------|-----------------|-----|-----------|-------------------|--------------|--|--|--|
| Mã    | Mã khách hàng : KL <i>(Khách lẻ)</i> Quyển/Sỡ HDBH 0000027             |                                   |           |                 |     |           |                   |              |  |  |  |
| Ngi   | Người nhận : Chị Huyền Ngày chứng từ : 27/04/2022                      |                                   |           |                 |     |           |                   |              |  |  |  |
| Mã    | Mã thanh toán : 00 ( <i>Trở trước</i> ) Ngày lập ct : 27/04/2022       |                                   |           |                 |     |           |                   |              |  |  |  |
| Hìn   | Hình thức thanh toán : TM1 <i>(Tiền mặt bán)</i> Ngoại tệ : VND 1.0000 |                                   |           |                 |     |           |                   |              |  |  |  |
| Diễ   | n giải                                                                 | Bán cám cho khách lẻ              |           |                 |     | Trạng thá | ái 5. Xuất hóa đo | ín           |  |  |  |
|       |                                                                        |                                   |           |                 |     |           | Dữ liệu đư        | ợc chuyển    |  |  |  |
| Chi t | iết Thông tin kh                                                       | ách hàng HĐĐT(Không sử dụng) Khác | Tổng cộng | g File đính kèm |     |           |                   |              |  |  |  |
| 0     | 🗙 🖻 🖺 🤰                                                                | • 🕽 🖻 🗐                           |           |                 |     |           |                   |              |  |  |  |
|       | Mã sản phẩm                                                            | Tên sản phẩm                      | Đvt       | Mã kho          | Tồn | Số lượng  | Giá bán VND       | Doanh số VND |  |  |  |
| 1     | CAM8                                                                   | Cám 8ly                           | BAO       | K1              | 10  | 2         | 735 000           | 1 470 000    |  |  |  |

| 4                    |                | •                                         |
|----------------------|----------------|-------------------------------------------|
| Tổng số lượng : 2.00 | Tổng tiền      | : 1 470 000 Tạo phiếu thu từ hóa đơn      |
|                      | Tổng thuế GTGT | : 14 700                                  |
|                      | Tổng thuế TNCN | : 0                                       |
|                      |                |                                           |
|                      |                | 🗐 In 🔽 Thêm 🌌 Sửa 🗙 Xóa 🖺 Sao chép 😵 Đóng |

- Mã khách hàng: Mã khách mua vật tư, hàng hóa.
- Người nhận: Người nhận hàng, lấy lên mẫu in.
- Hình thức thanh toán: Chọn hình thức thanh toán bằng tiền mặt, tiền ngân hàng hay treo công nợ (trả sau). Khi chọn hình thức thanh toán bằng tiền mặt hay tiền ngân hàng thì phần mềm sẽ tự động tạo phiếu thu tiền mặt/ phiếu thu ngân hàng để ghi nhận và in ấn.
- Diễn giải: Ghi chú, chú thích cho phiếu xuất.
- Quyển/ số: Số chứng từ ghi sổ, cũng là số hóa đơn đầu ra.
- Ngày chứng từ: Ngày ghi sổ/ ngày hóa đơn.
- Ngoại tệ/ Tỷ giá: Loại tiền tệ và tỷ giá lúc bán.
- Mã sản phẩm: Mã hàng xuất bán.
- ĐVT: Đơn vị tính xuất bán.
- Mã kho: Kho xuất hàng.
- Số lượng: Số lượng xuất bán theo đvt.

- Giá: Giá bán của vật tư, sản phẩm. Giá này sẽ tự nhảy theo cập nhật giá bán và cho sửa lại.
- Doanh số: Tính bằng số lượng \* đơn giá.

#### In phiếu xuất kho

Sau khi lập phiếu xuất bán hàng thì có thể in ngay mẫu in phiếu xuất theo mẫu TT88 bằng chức

năng in ấn. Phần mềm có hỗ trợ in từng phiếu (bằng nút chức năng 🗎 🗎 📶 ) hoặc in nhiều

(bằng nút chức năng 🗯 ). Mẫu in phiếu xuất kho như hình:

Hộ kinh doanh ARITO Địa chi: 597M, Phường Bình Trị Đông B, Quận Bình Tân, TP. HCM Mẫu số 04-VT

(Ban hành kèm theo Thông tư số 88/2021/TT-BTC ngày 11 tháng 10 năm 2021 của Bộ trưởng Bộ Tải chính)

# PHIẾU XUẤT KHO

| Ngày 27 tháng 04 năm 2022 | TK Nợ: | 632 |
|---------------------------|--------|-----|
| Số: 0000027               | TK Có: | 156 |

Họ tên người nhận hàng: Khách lẻ

Lý do xuất kho:

Xuất tại kho (ngăn lô): Kl

Địa điểm

| STT | Tên sản nhẩm | Mã số | j Đơn vị |         | Mã số Đơn vị |            | Mã số Đơn vị |  | Số lượng |  | Thành tiền |
|-----|--------------|-------|----------|---------|--------------|------------|--------------|--|----------|--|------------|
|     |              |       | tính     | Yêu cầu | Thực xuất    | t          |              |  |          |  |            |
| Α   | В            | С     | D        | 1       | 2            | 3          | 4            |  |          |  |            |
| 1   | Cám 8ly      | CAM8  | Bao      | 2       |              | 700,000    | 1,400,000    |  |          |  |            |
|     |              |       |          | -       | -            | Tổng cộng: | 1,400,000    |  |          |  |            |

Bằng chữ:Một triệu, bốn trăm nghìn đồng chẵn Số chứng từ gốc kèm theo:

|                |                 | N            | gàythángnăm    |
|----------------|-----------------|--------------|----------------|
| NGƯỜI LẬP BIỀU | NGƯỜI GIAO HÀNG | THỦ KHO      | KÉ TOÁN TRƯỞNG |
| (Ký, họ tên)   | (Ký, họ tên)    | (Ký, họ tên) | (Ký, họ tên)   |

# 3.3.3 Các nghiệp vụ kho khác

#### 3.3.3.1 Phiếu xuất trả lại nhà cung cấp

Sử dụng trong trường hợp hàng mua từ nhà cung cấp đã nhập kho nhưng kiểm tra không đạt yêu cầu hoặc hàng hóa cận date dược nhà cung cấp thu hồi.

# Đường dẫn

#### Mua hàng/ Phiếu xuất trả lại nhà cung cấp

| <b>R</b> | Phiếu xuất trả                                                       | lại nhà cung cấp                       |         |                       | 🦻 🔇                         | >       | i         |           | ×       |
|----------|----------------------------------------------------------------------|----------------------------------------|---------|-----------------------|-----------------------------|---------|-----------|-----------|---------|
| Mã       | NCC :                                                                | Quyển/                                 | Sõ 1    |                       |                             |         |           |           |         |
| Ngu      | ười nhận :                                                           |                                        |         |                       | Ngày cł                     | nứng từ | : 16/0    | 5/2022    |         |
| Mã       | Mã nhập xuất : 331 (Phải trả cho người bán) Ngày lập ct : 16/05/2022 |                                        |         |                       |                             |         |           |           |         |
| Diễ      | n giải :                                                             |                                        | Ngoại t | Ngoại tệ : VND 1.0000 |                             |         |           |           |         |
|          |                                                                      |                                        |         |                       | Trạng thái 5. Chuyển vào SC |         |           |           |         |
|          |                                                                      |                                        |         |                       |                             | : 🗌 Dû  | r liệu đư | ợc chuyển |         |
| Chi t    | iết Thuế HĐ                                                          | ĐT(Không sử dụng) Khác Thông tin nhà c | ung cấp | File đính kèm         |                             |         |           |           |         |
| 0        | 🗙 🖻 🖺 1                                                              | ) 🕽 📾 📾                                |         |                       |                             |         |           |           |         |
|          | Mã sản phẩm                                                          | Tên sản phẩm                           | Ðvt     | Mã kho                | Số lượng                    | Giá V   | 'ND       | Tiền V    | /ND     |
| 1        | TN001                                                                | Túi nilong size 1kg                    | CAI     | K1                    | 300                         | )       | 10 000    | 3 0       | 000 000 |

| •             |          |                                                                       | • |
|---------------|----------|-----------------------------------------------------------------------|---|
| Tổng số lượng | : 300.00 | Tổng tiền : 3 000 000<br>Tổng thuế : 0<br>Tổng thanh toán : 3 000 000 |   |
|               |          | 🖨 In 🕞 Thêm 🃝 Sửa 🗙 Xóa 🖺 Sao chép 😵 Đóng                             | 9 |

- Mã nhà cung cấp: Mã nhà cung cấp vật tư, hàng hóa.
- Người nhận: Người nhận hàng, lấy lên mẫu in.
- Mã nhập xuất: Mã lý do xuất trả hàng, sử dụng cho kho.
- Diễn giải: Ghi chú, chú thích cho phiếu xuất.
- Quyển/ số: Số chứng từ ghi sổ.
- Ngày chứng từ: Ngày ghi sổ.
- Ngoại tệ/ Tỷ giá: Loại tiền tệ và tỷ giá lúc xuất trả.
- Mã sản phẩm: Mã hàng xuất trả hàng.
- ĐVT: Đơn vị tính xuất trả.
- Mã kho: Kho xuất trả hàng.

- Số lượng: Số lượng xuất trả theo đvt.
- Giá: Giá xuất trả nhà cung cấp, giá này có thể áp bằng giá của phiếu lúc mua hoặc giá trung bình của hàng hóa tại kỳ trả lại.
- Tiền hàng: Tính bằng số lượng \* đơn giá.

#### 3.3.3.2 Phiếu nhập hàng bán trả lại

Sử dụng trong trường hợp khách hàng trả lại hàng do không đảm bảo chất lượng hoặc cận date.

#### Đường dẫn

#### Bán hàng/ Phiếu nhập hàng bán trả lại

#### Màn hình cập nhật

| F      | <sup>p</sup> hiếu nhập hà               | ? (                                   | $\rangle$ | i                     | □ ×      |                       |           |             |  |  |
|--------|-----------------------------------------|---------------------------------------|-----------|-----------------------|----------|-----------------------|-----------|-------------|--|--|
| Mã     | khách hàng :                            | KH04 (Công Ty Cổ Phần Đầu Tư Hemera P | Quyển/S   | Quyển/Số 1            |          |                       |           |             |  |  |
| Ngu    | Người giao : Ngày chứng từ : 22/10/2022 |                                       |           |                       |          |                       |           |             |  |  |
| Diễr   | Diễn giải : Ngày lập ct : 22/10/2022    |                                       |           |                       |          |                       |           |             |  |  |
|        |                                         |                                       | Ngoại tế  | Ngoại tệ : VND 1.0000 |          |                       |           |             |  |  |
|        |                                         |                                       |           |                       | Trạng th | Trạng thái 5. Trả lại |           |             |  |  |
|        |                                         |                                       |           |                       |          | : Dữ li               | ệu được c | thuyển      |  |  |
| Chi ti | ết Thông tin kh                         | ách hàng Khác Tổng cộng File đính ké  | èm        |                       |          |                       |           |             |  |  |
|        | 🗙 🖻 🖺 🤰                                 | 🕽 🐌 🖻 🗐                               |           |                       |          |                       |           |             |  |  |
|        | Mã sản phẩm                             | Tên sản phẩm                          | Đvt       | Mã kho                | Số lượng | Giá chuẩn             |           | Giá bán VND |  |  |
| 1      | BIA001                                  | Bia Butburger                         | CHAI      | К1                    | 100      | 6                     | 9 000     | 69 000      |  |  |

| 4                      |                                           | ÷ |
|------------------------|-------------------------------------------|---|
| Tổng số lượng : 100.00 | Tổng tiền : 6 900 000                     |   |
|                        | Tổng thuế : O                             |   |
|                        | Tổng thanh toán : 6 900 000               |   |
|                        |                                           |   |
|                        | 😝 In 🕞 Thêm 🎯 Sửa 🗙 Xóa 🖺 Sao chép 😵 Đóng |   |

• Mã khách hàng: Mã khách mua vật tư, hàng hóa trả lại.

- Người giao: Người giao hàng, lấy lên mẫu in.
- Diễn giải: Ghi chú, chú thích cho phiếu nhập trả.

- Quyển/ số: Số chứng từ ghi sổ.
- Ngày chứng từ: Ngày ghi sổ/ ngày hóa đơn.
- Ngoại tệ/ Tỷ giá: Loại tiền tệ và tỷ giá lúc bán.
- Mã sản phẩm: Mã hàng nhập trả.
- o ĐVT: Đơn vị tính nhập trả.
- Mã kho: Kho nhập hàng trả lại.
- Số lượng: Số lượng nhập trả theo đvt.
- Giá: Giá trả lại của vật tư, sản phẩm. Giá này có thể theo giá bán của hóa đơn bán hàng lúc xuất ra hoặc giá đánh giá nhập lại của 2 bên.
- Doanh số: Tính bằng số lượng \* đơn giá.

# 3.3.3.3 Phiếu nhập kho nội bộ

Sử dụng cho các nghiệp vụ kho nội bộ như:

- Nhập kho thành phẩm: Sử dụng cho các hộ kinh doanh có sản xuất.
- Nhập kho điều chỉnh: Nhập số liệu điều chỉnh kho.
- Nhập khác: Các trường hợp nhập kho khác.

#### Đường dẫn

Kho/ Phiếu nhập kho

| 2     | Phiếu n                                                    | hập kho                       | ? ⟨           | ) i                   |          | ×       |                              |             |  |  |  |
|-------|------------------------------------------------------------|-------------------------------|---------------|-----------------------|----------|---------|------------------------------|-------------|--|--|--|
| Gia   | iao dịch : NB - Nhập nội bộ                                |                               |               |                       |          |         | Quyển/Số PNK PNK04.22.000001 |             |  |  |  |
| Mã    | Må đối tượng : KH01 (Công Ty CP Giải Pháp Công Nghệ Arito) |                               |               |                       |          | Ngày c  | Ngày chứng từ : 12/04/2022   |             |  |  |  |
| Diễ   | Diễn giải : Nhập kho hàng hóa                              |                               |               |                       |          |         | àpct : 12                    | 2/04/2022   |  |  |  |
|       |                                                            |                               | Ngoại t       | Ngoại tệ : VND 1.0000 |          |         |                              |             |  |  |  |
|       |                                                            |                               |               |                       |          | Trạng t | Trạng thái 3. Chờ duyệt      |             |  |  |  |
|       |                                                            |                               |               |                       |          |         | : Dữ liệu                    | được chuyển |  |  |  |
| Chi t | iết File                                                   | e đính kèm                    |               |                       |          |         |                              |             |  |  |  |
| 0     | × 🗅                                                        | 🛍 🏦 🎍 國 昌 [CtrlEi             | nter] - Về cộ | ột cuối cùng          |          |         |                              |             |  |  |  |
|       | Mã<br>sản                                                  | Tên sản phẩm                  | Ðvt           | Mã kho                | Số lượng | Giá VND | Tiền VND                     | Bộ phận     |  |  |  |
| 1     | HH01                                                       | Chuột có dây DareU EM908 Hồng | CAI           | K1                    | 1        | 10 000  | 10 000                       | )           |  |  |  |

| Tổng số lượng : 1.00 | Tổng tiền | : 10 000 |       |       |            |        |
|----------------------|-----------|----------|-------|-------|------------|--------|
|                      | 🖨 In      | 🔂 Thêm   | 🖉 Sửa | 🗙 Xóa | 🖺 Sao chép | 😢 Đóng |

- Giao dịch: Phân loại giao dịch của phiếu nhập theo các nghiệp vụ.
- Mã đối tượng: Mã đối tượng nhập kho.
- Diễn giải: Ghi chú, chú thích cho phiếu nhập kho.
- Quyển/ số: Số chứng từ ghi sổ.
- Ngày chứng từ: Ngày ghi sổ.
- Ngoại tệ/ Tỷ giá: Loại tiền tệ và tỷ giá lúc nhập kho.
- Mã sản phẩm: Mã hàng nhập kho.
- ĐVT: Đơn vị tính nhập kho.
- o Mã kho: Kho nhập.
- Số lượng: Số lượng nhập kho theo đvt.
- Giá: Giá vốn nhập kho.
- Tiền: Tiền vốn nhập kho, tính bằng số lượng \* đơn giá.

#### 3.3.3.4 Phiếu xuất kho nội bộ

Sử dụng cho các nghiệp vụ xuất kho nội bộ như:

- Xuất nguyên vật liệu sản xuất: Sử dụng cho các hộ kinh doanh có sản xuất, gia công.
- Xuất kho điều chỉnh: Xuất số liệu điều chỉnh kho.
- Xuất khác: Các trường hợp xuất kho khác.

#### Đường dẫn

#### Kho/ Phiếu xuất kho

| <b>R</b> | Phiếu xuất kho         | )                          | 🦻 🄇        | ) i                          | □ × |                            |                          |          |  |  |  |  |  |
|----------|------------------------|----------------------------|------------|------------------------------|-----|----------------------------|--------------------------|----------|--|--|--|--|--|
| Gia      | o dịch :               | NB - Xuất nội bộ           |            | Quyển/Số PXK PXK04.22.000001 |     |                            |                          |          |  |  |  |  |  |
| Mã       | đối tượng :            | KH01 (Công Ty CP Giải Pháp | o Công Ngi | hệ Arito)                    |     | Ngày chứng từ : 12/04/2022 |                          |          |  |  |  |  |  |
| Diễ      | iển giải : Xuất kho HĐ |                            |            |                              |     |                            | Ngày lập ct : 12/04/2022 |          |  |  |  |  |  |
|          |                        |                            |            |                              |     |                            | Ngoại tệ : VND 1.0000    |          |  |  |  |  |  |
|          |                        |                            |            |                              |     | Trạng thái                 | 5. Xuất kho              |          |  |  |  |  |  |
|          |                        |                            |            |                              |     | :                          | Dữ liệu đượ              | c chuyển |  |  |  |  |  |
| Chi t    | iết File đính kèm      | 1                          |            |                              |     |                            |                          |          |  |  |  |  |  |
|          | 🗙 🖻 🖺 🤰                | ) 🕒 🖻 📾                    |            |                              |     |                            |                          |          |  |  |  |  |  |
|          | Mã sản phẩm            | Tên sản phẩm               | Ðvt        | Mã kho                       | Tồn | Số lượng                   | Đích danh                | Giá VND  |  |  |  |  |  |
| 1        | HH02                   | Bán phím máy tính          | CAI        | K1                           | 417 | 2                          | 2                        | 40 476.  |  |  |  |  |  |

| •             |        |           |          |       |       |            |        |
|---------------|--------|-----------|----------|-------|-------|------------|--------|
| Tổng số lượng | : 2.00 | Tổng tiền | : 80 952 |       |       |            |        |
|               |        | 🖨 In      | 🕞 Thêm   | 🧭 Sửa | 🗙 Xóa | 🗈 Sao chép | 😢 Đóng |

- Giao dịch: Phân loại giao dịch của phiếu xuất theo các nghiệp vụ.
- Mã đối tượng: Mã đối tượng xuất kho.
- Diễn giải: Ghi chú, chú thích cho phiếu xuất kho.
- Quyển/ số: Số chứng từ ghi sổ.
- Ngày chứng từ: Ngày ghi sổ.

- Ngoại tệ/ Tỷ giá: Loại tiền tệ và tỷ giá lúc xuất kho.
- Mã sản phẩm: Mã hàng xuất kho.
- ĐVT: Đơn vị tính xuất kho.
- Mã kho: Kho xuất.
- Số lượng: Số lượng xuất kho theo đvt.
- Giá: Giá vốn xuất kho, giá này tự áp khi tính giá vốn cuối kỳ.
- Tiền: Tiền vốn xuất kho, tính bằng số lượng \* đơn giá.

# 3.3.3.5 Phiếu xuất điều chuyển kho

Sử dụng cho nghiệp vụ điều chuyển hàng hóa từ kho này qua kho khác, khi tạo phiếu xuất sẽ tự động sinh phiếu nhập tương ứng.

#### Đường dẫn

#### Kho/ Phiếu xuất điều chuyển

| <b>R</b> I | hiếu xuất điều | u chuyển                                 | 🦻 🎸                   | $\rangle$                     | i   |       | ×           |           |    |  |
|------------|----------------|------------------------------------------|-----------------------|-------------------------------|-----|-------|-------------|-----------|----|--|
| Số b       | oước :         | 1. Điều chuyển 1 bước                    | Quyển                 | Quyển/Số PXDC XDC05.22.000001 |     |       |             |           |    |  |
| Giad       | dịch :         | NB - Điều chuyển nội bộ                  | Ngày d                | Ngày chứng từ : 04/05/2022    |     |       |             |           |    |  |
| Mã         | kho xuất :     | K1 (Kho HCM)                             | Ngày I                | Ngày lập ct : 04/05/2022      |     |       |             |           |    |  |
| Diễr       | n giải :       | Ngoại                                    | Ngoại tệ : VND 1.0000 |                               |     |       |             |           |    |  |
|            |                | Trạng                                    | hái <b>5. Xu</b> ấ    | ít kho                        |     |       |             |           |    |  |
|            |                |                                          |                       |                               |     | : 🗌 D | )ữ liệu đượ | ợc chuyển |    |  |
| Chi ti     | ết PX kho kiêm | v/c nội bộ (Không sử dụng) File đính kèm |                       |                               |     |       |             |           |    |  |
|            |                |                                          |                       |                               |     |       |             |           |    |  |
|            | Mã sản phẩm    | Tên sản phẩm                             | Ðvt                   | Mã kho nhập                   | Tồn | Số lư | ượng        | Giá V     | ND |  |
| 1          | HH01           | Chuột có dây DareU EM908 Hồng            | CAI                   | К2                            | 24  | 7     | 12          |           |    |  |

| •                     |                                           | F |
|-----------------------|-------------------------------------------|---|
| Tổng số lượng : 12.00 | Tổng tiền : O                             |   |
|                       | 🖶 In 🕞 Thêm 🌌 Sửa 🗙 Xóa 🗅 Sao chép 😣 Đóng |   |

- Số bước: Điều chuyển tạo phiếu nhập kho ngay với số lượng nhập = số lượng xuất (1 bước) hay cần thêm bước xác nhận số lượng của kho nhập (2 bước)
- o Giao dịch: Phân loại giao dịch của phiếu xuất điều chuyển theo các nghiệp vụ.
- Mã kho xuất: Kho xuất hàng.
- Diễn giải: Ghi chú, chú thích cho phiếu xuất điều chuyển kho.
- Quyển/ số: Số chứng từ ghi sổ.
- Ngày chứng từ: Ngày ghi sổ.
- Ngoại tệ/ Tỷ giá: Loại tiền tệ và tỷ giá lúc xuất kho.
- Mã sản phẩm: Mã hàng xuất điều chuyển.
- ĐVT: Đơn vị tính xuất điều chuyển.
- Mã kho nhập: Kho nhập.
- Số lượng: Số lượng xuất điều chuyển theo đvt.
- Giá: Giá vốn xuất kho, giá này tự áp khi tính giá vốn cuối kỳ.
- Tiền: Tiền vốn xuất kho, tính bằng số lượng \* đơn giá.

# 3.3.4 Tính giá trung bình

Cuối mỗi tháng, kế toán sẽ thực hiện thao tác tính giá trung bình để áp giá vốn cho các phiếu xuất kho.

#### Đường dẫn

Kho/ Tính giá trung bình

| Tính giá trung | ı bình                       |   |  |      |    | × |
|----------------|------------------------------|---|--|------|----|---|
| Kỳ             | 5                            |   |  |      |    |   |
| Năm            | 2017                         |   |  |      |    |   |
| Mã kho         | Q                            |   |  |      |    |   |
| Mã vật tư      | ٩                            |   |  |      |    |   |
| Đơn vị         |                              | ٩ |  |      |    |   |
| Tạo chênh lệch | Tạo khi không còn tồn kho    | • |  |      |    |   |
| Cập nhật giá   | Tính và cập nhật giá vào kho | • |  |      |    |   |
|                |                              |   |  | Nhận | Hủ | у |

Giá trung bình tháng trong hệ thống được tính theo công thức:

Z th thang =  $\frac{\text{GT tồn đầu kỳ + GT nhập trong kỳ - GT xuất đích danh}}{\text{SL tồn đầu kỳ + SL nhập trong kỳ - SL xuất đích dạnh}}$ 

<u>Ví du</u>: Tình hình nhập xuất tồn của VT1 (tồn đầu kỳ = 0) trong tháng 1 năm 2022 như sau:

| Ngày ct    | Số ct | Nhập |      | Xuất |         | Tồn<br>cuối | Ghi chú  |
|------------|-------|------|------|------|---------|-------------|----------|
|            |       | SL   | Giá  | SL   | Giá(ĐD) | SL          |          |
| 05/01/2022 | 001   | 10   | 1000 |      |         | 10          | Mua hàng |
| 07/01/2022 | 002   | 20   | 1200 |      |         | 30          | Mua hàng |
| 10/01/2022 | 003   |      |      | 10   | 1500    | 20          | Xuất bán |
| 15/01/2022 | 004   |      |      | 15   |         | 5           | Xuất bán |

Giá trung bình áp cho phiếu xuất số 004 sẽ được tính như sau:

$$Z_{\text{tb thang}} = \frac{(10 \times 1000 + 20 \times 1200) - (10 \times 1500)}{(10 + 20) - (10)} = 950$$

Giá trung bình được tính vào cuối tháng hoặc cuối kỳ (quý, 6 tháng, 1 năm) sau khi ta đã cập nhật xong tất cả các chứng từ nhập xuất trong kỳ. Giá này được cập nhật trở lại cho các chứng từ xuất. Các chứng từ này bao gồm:

- Phiếu xuất kho
- Phiếu xuất điều chuyển
- Hoá đơn bán hàng
- Phiếu nhập theo giá trung bình.

# Giải thích các trường thông tin chi tiết

- Kỳ / Năm: Tháng/ năm cần tính giá trung bình.
- Mã kho / Mã vật tư: Chọn đối tượng cần tình, nếu để trắng sẽ tính tất cả.
- Tạo chênh lệch: Chọn loại muốn tạo chênh lệch.
- Cập nhật giá: Chọn loại cập nhật giá.

# 3.3.5 Tính giá nhập trước xuất trước

Cuối mỗi tháng, kế toán sẽ thực hiện thao tác tính giá trung bình để áp giá vốn cho các phiếu xuất kho. Các vật tư chọn phương pháp tính giá nhập trước xuất trước mới áp được giá theo phương thức này.

#### Đường dẫn

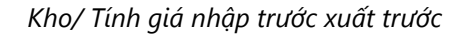

#### Màn hình cập nhật

| 🛍 Tính giá nhập | o trước xuất trướ | c                   |     | ×   |
|-----------------|-------------------|---------------------|-----|-----|
| Kỳ              |                   | 1                   |     |     |
| Năm             | 202               | 2                   |     |     |
| Mã kho          | (                 | 1                   |     |     |
| Mã vật tư       |                   | 1                   |     |     |
| Đơn vị          | CTY (             | Hộ kinh doanh ARITO |     |     |
| Cập nhật giá    | Tính và cập nhật  | giá vào kho 🗸 🗸     |     |     |
| Xem kết quả     | Xem kết quả phie  | íu xuất được áp 🛛 🗸 |     |     |
|                 |                   | 📀 Nhận              | 😢 н | lủy |

- Kỳ / Năm: Tháng/ năm cần tính giá nhập trước xuất trước.
- Mã kho / Mã vật tư: Chọn đối tượng cần tình, nếu để trắng sẽ tính tất cả.
- Cập nhật giá: Chọn loại cập nhật giá.

### Lưu ý

Khi tính giá nhập trước xuất trước cần lưu ý nếu có thay đổi bất kỳ phiếu nhập – xuất nào trong tháng đã chạy giá NTXT trước đó thì bắt buộc phải chạy lại giá nếu không số tồn chuyển qua tháng sau sẽ bị sai.

Các phiếu nhập hàng bán trả lại sẽ tự nhập giá vốn, không áp được giá tự động như tính giá trung bình.

# 3.4 Hóa đơn điện tử

Khai báo kết nối và phát hành trực tiếp hóa đơn điện tử khi lập phiếu bán hàng với các nhà cung cấp hóa đơn điện tử.

Xem chi tiết hướng dẫn khai báo và phát hành HDDT bằng video tại mục Trợ giúp.

# 3.5 Quản lý kế toán

Đối với hộ kinh doanh thì các nghiệp vụ kế toán chủ yếu phát sinh gồm:

- Phiếu thu tiền mặt.
- Phiếu báo có ngân hàng (thu tiền ngân hàng).
- Phiếu chi tiền mặt.
- Phiếu báo nợ ngân hàng (chi tiền ngân hàng).
- Lập bảng lương.

# 3.5.1 Phiếu thu tiền mặt

Sử dụng để thu tiền bán hàng hoặc các nghiệp vụ thu tiền mặt khác. Khi làm phiếu xuất bán chọn phương thức thanh toán bằng tiền mặt thì chương trình đang tự động tạo phiếu thu.

### Đường dẫn

Quỹ/ Phiếu thu tiền

| <b>R</b> | Phiếu thu ti     | ền                       | ?          | <                          | $\rangle$ | i                      |          | ×          |          |  |  |
|----------|------------------|--------------------------|------------|----------------------------|-----------|------------------------|----------|------------|----------|--|--|
| Ngu      | rời nộp tiền     | :                        |            | Quyển/Số PT PT04.22.000020 |           |                        |          |            |          |  |  |
| Diễ      | n giải           | : Thu tiền bán hàng ngày |            | Ngày chứn                  | g từ      | : 27/04                | 4/2022   |            |          |  |  |
|          |                  |                          |            |                            |           |                        | :        | : 27/04    | 4/2022   |  |  |
|          |                  |                          |            |                            |           |                        | VND      | 1.000      | 0        |  |  |
|          |                  |                          |            |                            |           | Trạng thái 5. Thu tiền |          |            |          |  |  |
|          |                  |                          |            |                            |           |                        | Dû       | r liệu đượ | c chuyển |  |  |
| Chi t    | iết File đính    | kèm Khác                 |            |                            |           |                        |          |            |          |  |  |
|          | × 🗅 🖺            | 1 🕽 🖶                    |            |                            |           |                        |          |            |          |  |  |
|          | Mã khách<br>hàng | Tên khách hàng           | Số hóa đơn | Ngày hóa đơn               | Tiền VND  |                        |          | Diễr       | ı giải   |  |  |
| 1        | KL               | Khách lẻ                 | 0000027    | 27/04/2022                 | 1 470 000 | Thu tiền k             | pán hàng | g ngày 27, | /04/2022 |  |  |

| •         |             |   |    |        |     |   |     |   |          |   |      | Þ |
|-----------|-------------|---|----|--------|-----|---|-----|---|----------|---|------|---|
| Tổng tiền | : 1 470 000 |   |    |        |     |   |     |   |          |   |      |   |
|           |             | ₿ | In | 🔓 Thêm | Sửa | × | Xóa | ħ | Sao chép | 8 | Ðóng |   |

- Người nộp tiền: Người nộp tiền, dùng để lấy lên mẫu in.
- Diễn giải: Nội dung thu tiền.
- Quyển/ số: Số chứng từ ghi sổ.
- Ngày chứng từ: Ngày ghi sổ.
- Ngoại tệ/ Tỷ giá: Loại tiền tệ và tỷ giá lúc xuất kho.
- Mã khách: Mã đối tượng thu tiền.
- o Tiền: Số tiền thu.

### In phiếu thu tiền

Sau khi lập phiếu thu tiền thì có thể in ngay mẫu in theo mẫu TT88 bằng chức năng in ấn. Phần

mềm có hỗ trợ in từng phiếu (bằng nút chức năng 🗎 🗐 In ấn ) hoặc in nhiều (bằng nút chức năng

). Mẫu in phiếu thu tiền như hình:

Hộ kinh doanh ARITO Địa chi: 597M, Phường Bình Trị Đông B, Quận Bình Tân, TP. HCM Mẫu số 01-TT (Ban hành kẻm theo Thông tư số 88/2021/TT-BTC ngày 11 tháng 10 năm 2021 của Bộ trưởng Bộ Tài chính)

# PHIÉU THU

|                          | Ngày 27 thán                                                                                  | g 04 năm 2022                                                                                                    | Quyển số:                                                                                                    | PT<br>PT04 22 000020                                                                                                    |
|--------------------------|-----------------------------------------------------------------------------------------------|----------------------------------------------------------------------------------------------------|----------------------------------------------------------------------------------------------------|----------------------------------------------------------------------------------------------------|
|                          |                                                                                               |                                                                                                    | 30.                                                                                                    | 1104.22.000020                                                                                                    |
| vi nộp tiền:             | Khách lẻ                                                                                      |                                                                                                    |                                                                                                    |                                                                                                    |
|                          |                                                                                               |                                                                                                    |                                                                                                    |                                                                                                    |
| Thu tiền                 | bán hàng ngày 27/04/2022                                                                      |                                                                                                    |                                                                                                    |                                                                                                    |
| 1,470,00                 | 00                                                                                            |                                                                                                    |                                                                                                    |                                                                                                    |
| Một triệ                 | u, bốn trăm bảy mươi nghìn đồng chẵn                                                          |                                                                                                    |                                                                                                    |                                                                                                    |
| 0                        | Chứng từ gốc:                                                                                 |                                                                                                    |                                                                                                    |                                                                                                    |
|                          |                                                                                               |                                                                                                    | Ngày 2                                                                                                    | 27 tháng 04 năm 2022                                                                                                    |
| IÊN HỘ<br>CÀ NHÂN<br>ANH | NGƯỜI LẬP BIÊU                                                                                | NGƯỜI NỘP TIÈI                                                                                                    | N                                                                                                    | THỦ QUŶ                                                                                                    |
| ing dấu)                 | (Ký, họ tên)                                                                                  | (Ký, họ tên)                                                                                                    |                                                                                                    | (Ký, họ tên)                                                                                                    |
|                          | ri nộp tiền:<br>Thu tiền<br>1,470,00<br>Một triệ<br>0<br>IỆN HỘ<br>CĂ NHÂN<br>ANH<br>ing dấu) | Ngày 27 thán,<br>ri nộp tiền: Khách lẻ<br>Thu tiền bán hàng ngày 27/04/2022<br>1,470,000<br>Một triệu, bốn trăm bảy mươi nghìn đồng chẵn<br>0 Chứng từ gốc:<br>IỆN HỘ NGƯỜI LẬP BIÊU<br>CẢ NHAN<br>ANH<br>(Ký, họ tên) | Ngày 27 tháng 04 năm 2022<br>ri nộp tiền: Khách lẻ<br>Thu tiền bán hàng ngày 27/04/2022<br>1,470,000<br>Một triệu, bốn trăm bảy mươi nghìn đồng chẵn<br>0 Chứng từ gốc:<br>IỆN HỘ NGƯỜI LẬP BIÊU NGƯỜI NỘP TIẾ!<br>CÁ NHAN<br>ANH<br>ing dầu) (Ký, họ tên) (Ký, họ tên) | Ngày 27 tháng 04 năm 2022     Quyển số:<br>Số:       rỉ nộp tiền: Khách lẻ     Thu tiền bán hàng ngày 27/04/2022       1,470,000     Một triệu, bốn trăm bảy mươi nghìn đồng chẵn       0     Chímg từ gốc:       Ngày 2       Iện Hộ       NGƯỜI LẬP BIÊU       NGƯỜI NỘP TIỀN       ANHÀN       ANHÀN       (Ký, họ tên)       (Ký, họ tên) |

Tâm

Đã nhận đủ số tiền (viết bằng chữ): Một triệu, bốn trăm bảy mươi nghìn đồng chẵn

# 3.5.2 Giấy báo có

Sử dụng để thu tiền bán hàng hoặc các nghiệp vụ thu tiền thông qua tài khoản ngân hàng. Khi làm phiếu xuất bán chọn phương thức thanh toán bằng tài khoản ngân hàng thì chương trình đang tự động tạo các phiếu báo có.

Lưu ý mỗi tài khoản có ở mỗi ngân hàng khác nhau thì sẽ tạo 1 tài khoản tại danh mục tài khoản.

Đường dẫn

Quỹ/ Giấy báo có

| 🗟 Giấy báo có                               | ?          | $\langle \rangle$           | i                          |              | ×         |  |  |  |  |  |
|---------------------------------------------|------------|-----------------------------|----------------------------|--------------|-----------|--|--|--|--|--|
| Người nộp tiền : Nguyễn Thanh An            | Quyế       | Quyển/Số GBC BC04.22.000001 |                            |              |           |  |  |  |  |  |
| Diễn giải : Thu tiền khách hàng             |            | Ngày                        | Ngày chứng từ : 12/04/2022 |              |           |  |  |  |  |  |
| Tài khoản ngân hàng: Tài khoản ACB (1122)   | Ngày       | Ngày lập ct : 12/04/2022    |                            |              |           |  |  |  |  |  |
|                                             |            | Ngoạ                        | ạitệ: VND                  | 1.0000       |           |  |  |  |  |  |
|                                             |            | Trạng                       | g thái <b>5. Th</b>        | u tiền       |           |  |  |  |  |  |
|                                             |            |                             |                            | Dữ liệu được | chuyển    |  |  |  |  |  |
| Chi tiết File đính kèm Khác                 |            |                             |                            |              |           |  |  |  |  |  |
| 🕞 🗙 🖻 🛍 🌶 🕨 🖶                               |            |                             |                            |              |           |  |  |  |  |  |
| Mã khách hàng Tên khách hàng                | Số hóa đơn | Tiền VND                    |                            | D            | )iễn giải |  |  |  |  |  |
| 1 KH01 Công Ty CP Giải Pháp Công Nghệ Arito |            | 10 000 000                  | Thu tiền kh                | ách hàng     |           |  |  |  |  |  |

| 4                            |                         | +                 |
|------------------------------|-------------------------|-------------------|
| Tổng tiền : 10 000 000       |                         | <u>Phân bổ</u>    |
| Tổng thanh toán : 10 000 000 |                         |                   |
|                              |                         |                   |
|                              | 🖨 In 🔂 Thêm 🖉 Sửa 🇙 Xóa | 🗅 Sao chép 😵 Đóng |

- Người nộp tiền: Người nộp tiền, dùng để lấy lên mẫu in.
- Diễn giải: Nội dung thu tiền.
- Tài khoản ngân hàng: Chọn tài khoản đích nhận tiền.
- Quyển/ số: Số chứng từ ghi sổ.
- Ngày chứng từ: Ngày ghi sổ.
- Ngoại tệ/ Tỷ giá: Loại tiền tệ và tỷ giá lúc xuất kho.
- Mã khách: Mã đối tượng thu tiền.
- o Tiền: Số tiền thu.

# 3.5.3 Phiếu chi tiền mặt

Sử dụng để chi tiền bán hàng hoặc các nghiệp vụ chi tiền mặt khác. Khi làm phiếu mua hàng chọn phương thức thanh toán bằng tiền mặt thì chương trình đang tự động tạo phiếu chi.

#### Đường dẫn

#### Quỹ/ Phiếu chi tiền

#### Màn hình cập nhật

| <b>R</b> | Phiếu chi tiề    | n                                      | ?           | $\langle \rangle$   | i c | ×                 |                 |               |
|----------|------------------|----------------------------------------|-------------|---------------------|-----|-------------------|-----------------|---------------|
| Địa      | chỉ              | :                                      |             |                     | Qu  | uyển/Số <b>PC</b> | PC04.22.00000   | 7             |
| Ngu      | ười nhận tiền    | :                                      |             |                     | Ng  | gày chứng từ      | : 13/04/20      | 22            |
| Diễ      | n giải           | : Thanh toán tiền điẹn thán 4.2022     |             |                     | Ng  | gày lập ct        | : 13/04/20      | 22            |
|          |                  |                                        |             |                     | Ng  | goạitệ : VND      | 1.0000          |               |
|          |                  |                                        |             |                     | Tra | ạng thái 5. Cł    | ni tiền         |               |
|          |                  |                                        |             |                     |     |                   | Dữ liệu được ch | uyển          |
| Chi t    | iết File đính l  | rèm Khác                               |             |                     |     |                   |                 |               |
| 0        | × h 🛍            | 1 🕽 🖶                                  |             |                     |     |                   |                 |               |
|          | Mã khách<br>hàng | Tên khách hàng                         | Số chứng từ | Lý do               | Ті  | ền VND            |                 | Diễn          |
| 1        | NCC08            | Tổng Công Ty Điện Lực Thành Phố Hồ Chí |             | Chi phí điện (6412) |     | 3 256 000         | Thanh toán tiềr | n điẹn thán 1 |

| 4                   |      |        |       |        |            | Þ      |
|---------------------|------|--------|-------|--------|------------|--------|
| Tổng thanh toán : 0 |      |        |       |        |            |        |
|                     | 🖨 In | 🕞 Thêm | 📝 Sửa | 🗙 Хо́а | 🗈 Sao chép | 😫 Đóng |

- Địa chỉ: Địa chỉ người nhận.
- Người nhận tiền: Người nhận tiền, dùng để lấy lên mẫu in.
- Diễn giải: Nội dung chi tiền.
- Quyển/ số: Số chứng từ ghi sổ.
- Ngày chứng từ: Ngày ghi sổ.
- Ngoại tệ/ Tỷ giá: Loại tiền tệ và tỷ giá lúc xuất kho.
- Mã khách: Mã đối tượng chi tiền.
- Lý do: Chọn lý do chi tiền như là chi trả công nợ nhà cung cấp, chi lương, chi chi phí,...
- Tiền: Số tiền chi.

#### In phiếu chi tiền

Sau khi lập phiếu chi tiền thì có thể in ngay mẫu in theo mẫu TT88 bằng chức năng in ấn. Phần

mềm có hỗ trợ in từng phiếu (bằng nút chức năng 🛑 In ấn ) hoặc in nhiều (bằng nút chức năng

嚕 ). Mẫu in phiếu chi tiền như hình:

Hộ kinh doanh ARITO Địa chỉ: 597M, Phường Bình Trị Đông B, Quận Bình Tân, TP. HCM

Mẫu số 02-TT (Ban hành kèm theo Thông tư số 88/2021/TT-BTC ngày 11 tháng 10 năm 2021 của Bộ trưởng Bộ Tài chính)

Quyển số: PC

# PHIÉU CHI

|                                                       | Ngày 13                                                            | tháng 04 năm 2022                                    | Quyên số:<br>Số: | PC<br>PC04.22.000007 |
|-------------------------------------------------------|--------------------------------------------------------------------|------------------------------------------------------|------------------|----------------------|
| Họ và tên người nhận tiền:<br>Đia chỉ:                | Tổng Công Ty Điện Lực Thành Phố<br>35 Tôn Đức Thắng - Phường Bến N | ố Hồ Chí Minh Tnhh<br>Ighé - Quân 1 - TP Hồ Chí Minh |                  |                      |
| Lý do chi:<br>Số tiền:                                | Thanh toán tiền điẹn thán 4.2022<br>3,256,000                      |                                                      |                  |                      |
| Bằng chữ:<br>Kèm theo:                                | Ba triệu, hai trăm năm mươi sáu ng<br>0 Chứng từ gốc:              | hìn đồng chẫn                                        |                  |                      |
|                                                       |                                                                    |                                                      | Ngày 13 thán     | ng 04 năm 2022       |
| NGƯỜI ĐẠI DIỆN HỘ<br>KINH DOANH/CẢ NHÂN<br>KINH DOANH | NGƯỜI NHẬN TIÈN<br>(Ký, họ tên)                                    | NGƯỜI LẬP BIẾU                                       |                  | THỦ QUỸ              |
| (Ký, họ tên, đóng dấu)                                |                                                                    | (Ký, họ tên)                                         |                  | (Ký, họ tên)         |

User 1 Demo Đã nhận đủ số tiền (viết bằng chữ): Ba triệu, hai trăm năm mươi sáu nghìn đồng chẵn

### 3.5.4 Giấy báo nợ

Sử dụng để chi tiền bán hàng hoặc các nghiệp vụ chi qua ngân hàng. Khi làm phiếu mua hàng chọn phương thức thanh toán bằng tiền ngân hàng thì chương trình đang tự động tạo phiếu báo nơ.

Đường dẫn

Quỹ/ Giấy báo nợ

| <b>R</b> 0                                                        | liấy báo nợ         |                              | ⑦ 〈 〉          | <i>i</i> 🗆                        | ×                      |      |  |  |  |
|-------------------------------------------------------------------|---------------------|------------------------------|----------------|-----------------------------------|------------------------|------|--|--|--|
| Địa c                                                             | :hỉ : BH)           | XH quận Đống Đa              |                | Quyển/Số UNC                      | BN04.22.000014         |      |  |  |  |
| Người nhận tiền : Nguyễn Thị B Ngày chứng từ : 27/04/2022         |                     |                              |                |                                   |                        |      |  |  |  |
| Diễn giải : CK đóng tiền BH tháng 4/2022 Ngày lập ct : 27/04/2022 |                     |                              |                |                                   |                        |      |  |  |  |
| Tài k                                                             | hoản ngân hàng: Tài | khoản ACB (1122)             | Ngoại tệ : VNE | Ngoại tệ : VND 1.0000             |                        |      |  |  |  |
|                                                                   |                     |                              |                | Trạng thái 5. Cl                  | Trạng thái 5. Chi tiền |      |  |  |  |
|                                                                   |                     |                              |                |                                   | Dữ liệu được chuyển    |      |  |  |  |
| Chi tié                                                           | ết Ủy nhiệm chi     | File đính kèm Khác           |                |                                   |                        |      |  |  |  |
|                                                                   | 🗙 🗅 🛍 🏦 🗄           |                              |                |                                   |                        |      |  |  |  |
|                                                                   | Mã khách hàng       | Tên khách hàng               | Số chứng từ    | Lý do                             | Tiền VND               |      |  |  |  |
| 1                                                                 | BHXHDD              | Bảo hiểm xã hội Quận Đống Đa |                | Chi phí quản lý (chi phí văn phòn | g F 1 500 000          | D Cł |  |  |  |

| 4                   |               |               | •                 |
|---------------------|---------------|---------------|-------------------|
| Tổng thanh toán : 0 |               |               |                   |
|                     | 🖨 In 🔂 Thêm 🧧 | 👌 Sửa 🛛 🗙 Xóa | 🗈 Sao chép 😣 Đóng |

- Địa chỉ: Địa chỉ người nhận.
- Người nhận tiền: Người nhận tiền, dùng để lấy lên mẫu in.
- Diễn giải: Nội dung chi tiền.
- Quyển/ số: Số chứng từ ghi sổ.
- Ngày chứng từ: Ngày ghi sổ.
- Ngoại tệ/ Tỷ giá: Loại tiền tệ và tỷ giá lúc xuất kho.
- Mã khách: Mã đối tượng chi tiền.
- Lý do: Chọn lý do chi tiền như là chi trả công nợ nhà cung cấp, chi lương, chi chi phí,...
- Tiền: Số tiền chi.

# 3.5.5 Bảng lương

#### 3.5.5.1 Danh mục bộ phận

Khai báo cơ cấu tổ chức của hộ kinh doanh.

Đường dẫn

# Bảng lương/ Danh mục bộ phận

#### Màn hình cập nhật

| Danh mục l  | pộ phận              | ?     | i    |      | ×  |
|-------------|----------------------|-------|------|------|----|
| Mã bộ phận  | : BH                 |       |      |      |    |
| Tên bộ phận | Eộ phận bán hàng     |       |      |      |    |
| Tên khác    | : Bộ phận bán hàng   |       |      |      |    |
| Ghi chú     | :                    |       |      |      |    |
| Trạng thái  | : 1. Còn sử dụng     |       |      |      |    |
|             |                      |       |      |      |    |
|             | 🕞 Thêm 📝 Sửa 🗙 Xóa 🕻 | Sao o | :hép | 😢 Đó | ng |

#### 3.5.5.2 Danh mục nhân viên

Khai báo danh sách người lao động có hưởng lương tại hộ kinh doanh.

### Đường dẫn

Bảng lương/ Danh mục nhân viên

| Danh mục n         | há | àn viên kế toán                            | i   |       | ×  |
|--------------------|----|--------------------------------------------|-----|-------|----|
| Mã nhân viên       | :  | NV003                                      |     |       |    |
| Họ và Tên          | :  | Nguyễn Quang Thắng                         |     |       |    |
| Chức vụ            | :  |                                            |     |       |    |
| Bộ phận            | :  |                                            |     |       |    |
| Giới tính          | :  | Nam                                        |     |       |    |
| Ngày sinh          | :  | 01/01/1979                                 |     |       |    |
| Nơi sinh           | :  | Chung cư số 1 Trần Thủ Độ Hoàng Mai Hà Nội |     |       |    |
| Địa chỉ thường trú | :  | Chung cư số 1 Trần Thủ Độ Hoàng Mai Hà Nội |     |       |    |
| Điện thoại         | :  | 0988116116                                 |     |       |    |
| Email              | :  | thang@gmail.com                            |     |       |    |
| Mã số thuế TNCN    | :  | 09229333                                   |     |       |    |
| Số CMND            | :  | 030303384                                  |     |       |    |
| Ngày cấp           | :  | 17/04/2022                                 |     |       |    |
| Nơi cấp            | :  |                                            |     |       |    |
| Số thẻ/Ngân hàng   | :  | 94393991 Vietcombank                       |     |       |    |
| Trạng thái         | :  | 1. Nhân viên chính thức                    |     |       |    |
|                    |    | 🕞 Thêm 📝 Sửa 🗙 Xóa 🗅 Sao c                 | hép | 😢 Đói | ng |
|                    |    |                                            |     |       |    |

#### 3.5.5.3 Danh mục chỉ tiêu lương

Khai báo các chỉ tiêu lên bảng lương và công thức để tự tính toán khi import từ excel.

Đường dẫn

Bảng lương/ Danh mục chỉ tiêu lương

| Danh mục c    | chỉ tiêu lương             | i   |      | ×  |
|---------------|----------------------------|-----|------|----|
| Mã chỉ tiêu   | : 999                      |     |      |    |
| Tên chỉ tiêu  | : Thực lĩnh                |     |      |    |
| Tên khác      | : Thực lĩnh                |     |      |    |
| Công thức     | : [100]-[199]              |     |      |    |
| Mã chứng từ   | : PC1 (Phiếu chi tiền)     |     |      |    |
| Tài khoản nợ  | : 6411 (Chi phí nhân công) |     |      |    |
| Tài khoản có  | : 111 (Tiền mặt)           |     |      |    |
| Sử dụng để in | :                          |     |      |    |
| Trạng thái    | : 1 - Còn sử dụng          |     |      |    |
|               | 🕞 Thêm 📝 Sửa 🗙 Xóa 🗅 Sao c | hép | 😢 Đó | ng |

- Mã chỉ tiêu: Mã chỉ tiêu lương.
- Tên chỉ tiêu/ tên khác: Tên chỉ tiêu lương/ Tên khác.
- Công thức: Công thức tính lương, nếu không nhập công thức thì tự nhập số ở file excel import.
- Mã chứng từ: Khai báo loại phiếu để tự động tạo phiếu chi từ bảng lương.
- Tài khoản nợ: Tài khoản nợ khi hạch toán chi lương.
- Tài khoản có: Tài khoản có khi hạch toán chi lương.
- Sử dụng để in: Chỉ tiêu này có sử dụng lên mẫu bảng lương hàng tháng (mẫu 05-LĐTL) hay không. Một số chỉ tiêu dùng để tính toán công thức trong bảng lương và không lên biểu mẫu khi in ra.

#### 3.5.5.4 Bảng lương

Tải mẫu và import dữ liệu bảng lương từ excel lên phần mềm. Các cột công thức phần mềm tự tính toán.

In mẫu thanh toán lương bằng chức năng in excel theo mẫu thông tư.

Đường dẫn

Bảng lương/ Bảng lương

| 🛍 Bảng lương                             |                                    |                           |                             |           | ×    |
|------------------------------------------|------------------------------------|---------------------------|-----------------------------|-----------|------|
| Kỳ                                       | 3                                  |                           |                             |           |      |
| Năm                                      | 2022                               |                           |                             |           |      |
| Thông tin chung                          |                                    |                           |                             |           |      |
| Mã nhân viên                             | ٩                                  |                           |                             |           |      |
| Bộ phận                                  | ٩                                  |                           |                             |           |      |
|                                          |                                    |                           |                             |           |      |
|                                          |                                    |                           | 📀 Nhận                      | 😣 H       | ủy   |
| ∘ <b>Kỳ/ N</b>                           | ăm: Tháng/ Năm tính lu             | rơng.                     |                             |           |      |
| ∘ Mã nh                                  | iân viên: Lọc bảng lươn            | g theo nhân viên, nếu lợ  | oc tất cả thì bỏ trắng.     |           |      |
| ∘ Bộ ph                                  | ận: Lọc bảng lương the             | o bộ phận, nếu lọc tất c  | ả thì bỏ trắng.             |           |      |
| Import bảng                              | lương                              |                           |                             |           |      |
| o Bước                                   | 1: Tải mẫu template bằr            | ng nút chức năng "Xuất    | ra excel".                  |           |      |
| Bảng lương<br>Kỳ 3 năm 2022              |                                    |                           |                             |           |      |
| 🛍 Tìm kiếm 🍕                             | 🖌 🗐 國 Xuất ra exce                 | l 🐧 Lấy dữ liệu từ Exce   | el 🔮 Tạo phiếu chi lương    | 🗐 Mẫ      | u in |
| <ul> <li>Bước</li> <li>từ Exc</li> </ul> | 2: Cập nhật dữ liệu tính<br>el".   | toán vào file excel và tả | i lên phần mềm bằng nút "l  | ₋ấy dữ li | ệu   |
| Bảng lương<br>Kỳ 3 năm 2022              |                                    |                           |                             |           |      |
| 🋍 Tìm kiếm 🛛 🕢                           | 🗧 📕 🗷 Xuất ra excel                | 1 Lấy dữ liệu từ Excel    | 🏐 Tạo phiếu chi lương 👼     | 🗋 Mẫu ir  | n    |
|                                          |                                    |                           |                             |           |      |
| <b>In bảng lươn</b><br>In mẫu thanh      | <b>g</b><br>toán lương theo Mẫu sớ | ố 05-LĐTL bằng chức nă    | ng in excel bằng nút chức n | iăng "M   | ẫu   |
| in".                                     |                                    |                           |                             |           |      |

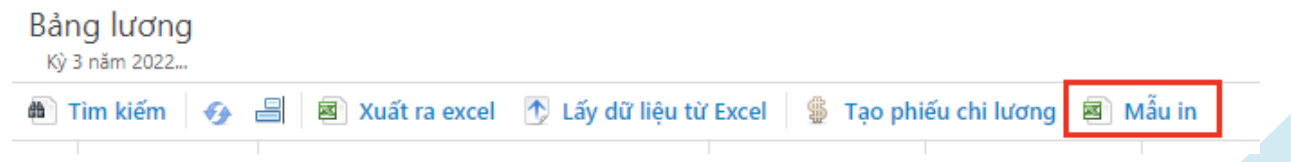

#### Tạo phiếu chi lương

Sau khi tính toán được tiền lương hàng tháng, kế toán sẽ tạo phiếu chi lương tự động để chi cho:

- Chi cho người lao động.
- Chi cho cơ quan bảo hiểm.

Khi đó tại bảng lương sử dụng nút chức năng "Tạo phiếu chi lương", chương trình sẽ tự động lấy số tiền tổng trên bảng lương theo các chỉ tiêu có khai báo tạo phiếu chi để sinh phiếu chi. Mỗi chỉ tiêu lương sẽ tạo 1 phiếu chi.

#### Bảng lương Kỳ 3 năm 2022... 🔳 Xuất ra excel 🛛 🕂 Lấy dữ liệu từ Excel \$ Tao phiếu chi lương 🗐 Mẫu in 🛍 Tìm kiếm **F**# Phiếu chi tự động được tạo: 磨 Phiếu chi tiền ? i × Địa chỉ Quyển/Số PC PC03.22.000004 : 31/03/2022 Người nhận tiền Ngày chứng từ Diễn giải : Thanh toán lương: Thực lĩnh tháng 3/2022 Ngày lập ct : 31/03/2022 Ngoại tệ : VND 1.0000 Trạng thái 5. Chi tiền Dữ liệu được chuyển Chi tiết File đính kèm Khác 🕞 🗙 🐚 🖺 🌶 ₿ Ð Tên khách hàng Tiền VND Diễ Mã khách hàng Số chứng từ Lý do NB Nội bộ Chi phí nhân công (6411) 12 514 275 Thanh toán lương: Thực lĩr

| Tổng thanh toán : 12 514 275 |    |        |       |       |            |        | ŀ |
|------------------------------|----|--------|-------|-------|------------|--------|---|
|                              | In | 🔓 Thêm | 🖉 Sửa | 🗙 Xóa | 🗅 Sao chép | 😢 Đóng |   |

# 4 Sổ kế toán

# 4.1 Sổ chi tiết doanh thu bán hàng hóa, dịch vụ (Mẫu số S1 – HKD)

Báo cáo thể hiện chi tiết doanh thu bán hàng trong khoảng thời gian của hộ kinh doanh.

## Đường dẫn

Báo cáo/ Sổ chi tiết doanh thu bán hàng hóa, dịch vụ (Mẫu số S1 – HKD)

| Điêu kiện lọc        |              |      |              |               |      |        |   |     |
|----------------------|--------------|------|--------------|---------------|------|--------|---|-----|
| 🛍 Sổ chi tiết doa    | nh thu bán ł | nàng | hóa, dịch vụ | µ (Mẫu số S1- | HKD) |        |   | ×   |
| Ngày từ/đến          | 01/01/2021   | m    | 31/12/2022   | 11 TZ         |      |        |   |     |
| Ngày mở sổ           | 04/05/2022   | m    |              |               |      |        |   |     |
| C/tiết theo mặt hàng | Có           | ~    |              |               |      |        |   |     |
| Chi tiết Khai báo mẫ | u Khác       |      |              |               |      |        |   |     |
| Đơn vị               |              |      |              | ٩             |      |        |   |     |
| Mẫu báo cáo          | Mẫu tiền chu | ấn   |              |               | ~    |        |   |     |
|                      |              |      |              |               |      |        |   |     |
|                      |              |      |              |               |      |        |   |     |
|                      |              |      |              |               |      |        |   |     |
|                      |              |      |              |               |      |        |   |     |
|                      |              |      |              |               |      |        |   |     |
|                      |              |      |              |               |      |        |   |     |
|                      |              |      |              |               |      | 🧭 Nhận | 8 | Hủy |

- Ngày từ/ đến: Ngày phát sinh doanh thu.
- Ngày mở số: Ngày mở số doanh thu.
- Chi tiết theo mặt hàng:
  - Có: Báo cáo thể hiện doanh số chi tiết theo từng mặt hàng bán về số lượng và doanh thu.
  - Không: Báo cáo thể hiện số tiền tổng theo từng lần phát sinh.

#### Mẫu báo cáo

Hộ kinh doanh ARITO Địa chi: 597M, Phường Bình Trị Đông B, Quận Bình Tân, TP. HCM

#### SỔ CHI TIẾT DOANH THU BÁN HÀNG HÓA, DỊCH VỤ

Năm: 2022

Tên địa điểm kinh doanh:

|                          | Chứng từ                                    |            |                                                             | Doanh thu bá                    | ìn hàng hóa, dịch vụ                                   | ı chia theo danh mụ                                                                              | c ngành nghề                 |         |
|--------------------------|---------------------------------------------|------------|-------------------------------------------------------------|---------------------------------|--------------------------------------------------------|--------------------------------------------------------------------------------------------------|------------------------------|---------|
| Ngày,<br>tháng ghi<br>số | Ngày,<br>háng ghi<br>số kiệu Ngày,<br>tháng |            | Diễn giải                                                   | Phân phối, cung cấp<br>hàng hóa | Dịch vụ, xây dựng<br>không bao thầu<br>nguyên vật liệu | Sản xuất, vận tải,<br>dịch vụ có gắn với<br>hàng hóa, xây dựng<br>có bao thầu nguyên<br>vật liệu | Hoạt động kinh<br>doanh khác | Ghi chú |
| A                        | в                                           | С          | D                                                           | 1                               | 2                                                      | 3                                                                                                | 4                            |         |
| 03/02/2022               | 0000033                                     | 03/02/2022 | Khān giấy hộp 160 tờ.                                       | 300,000                         |                                                        |                                                                                                  |                              |         |
| 05/02/2022               | 0000034                                     | 05/02/2022 | Khăn giấy hộp 400 tờ.                                       | 1,200,000                       |                                                        |                                                                                                  |                              |         |
| 15/02/2022               | 0000035                                     | 15/02/2022 | Khān giấy hộp 400 tờ.                                       | 5,600,000                       |                                                        |                                                                                                  |                              |         |
| 03/03/2022               | 0000031                                     | 03/03/2022 | Khān giấy bếp                                               | 70,000                          |                                                        |                                                                                                  |                              |         |
| 17/04/2022               | 0000024                                     | 17/04/2022 | Rượu Corimei Primitivo                                      | 6,400,000                       |                                                        |                                                                                                  |                              |         |
| 18/04/2022               | 0000025                                     | 18/04/2022 | Bia Butburger                                               | 690,000                         |                                                        |                                                                                                  |                              |         |
| 18/04/2022               | 0000025                                     | 18/04/2022 | Bia Oettinger                                               | 1,485,000                       |                                                        |                                                                                                  |                              |         |
| 25/04/2022               | 0000021                                     | 25/04/2022 | Chuột có dây DareU EM908 Hồng                               | 150,000                         |                                                        |                                                                                                  |                              |         |
| 25/04/2022               | 0000021                                     | 25/04/2022 | Xe đạp đường phố Touring Giant ESCAPE 2 DISC 29 inch Size S |                                 | 12,790,000                                             |                                                                                                  |                              |         |
| 25/04/2022               | 0000022                                     | 25/04/2022 | Chuột có dây DareU EM908 Hồng                               | 150,000                         |                                                        |                                                                                                  |                              |         |
| 25/04/2022               | 0000022                                     | 25/04/2022 | Bán phím máy tính                                           | 280,000                         |                                                        |                                                                                                  |                              |         |
| 25/04/2022               | 0000023                                     | 25/04/2022 | Chuột có dây DareU EM908 Hồng                               | 150,000                         |                                                        |                                                                                                  |                              |         |
| 25/04/2022               | 0000023                                     | 25/04/2022 | Bán phím máy tính                                           | 280,000                         |                                                        |                                                                                                  |                              |         |
| 27/04/2022               | 0000027                                     | 27/04/2022 | Cám 8ly                                                     | 1,470,000                       |                                                        |                                                                                                  |                              |         |
| 27/04/2022               | 00000211                                    | 27/04/2022 | Chuột có dây DareU EM908 Hồng                               | 150,000                         |                                                        |                                                                                                  |                              |         |
| 27/04/2022               | 00000211                                    | 27/04/2022 | Bán phím máy tính                                           | 280,000                         |                                                        |                                                                                                  |                              |         |
| 04/05/2022               | 0000032                                     | 04/05/2022 | Khăn giấy bếp                                               | 288,000                         |                                                        |                                                                                                  |                              |         |
| 04/05/2022               | 0000001                                     | 04/05/2022 | Khăn giấy hộp 500 tờ.                                       | 10,000                          |                                                        |                                                                                                  |                              |         |

2022-05-04 19:19:45

Trang: 1/2

S1-HKD (Ban hành kèm theo Thông tư số 88/2021/TT-BTC ngày 11 tháng 10 năm 2021 của Bộ trưởng Bộ Tài chính)

# 4.2 Sổ chi tiết vật liệu, dụng cụ, sản phẩm, hàng hóa (Mẫu số S2-HKD)

Báo cáo thể hiện chi tiết tình hình nhập, xuất kho của vật tư trong kỳ.

#### Đường dẫn

Báo cáo/ Sổ chi tiết vật liệu, dụng cụ, sản phẩm, hàng hóa (Mẫu số S2-HKD)

| Điều k | iện | lọc |
|--------|-----|-----|
| Dieu r | léu | iộc |

| 🛍 Thẻ kho/Số | ổ chi tiết vật tư |       |                               |       | 3 × |
|--------------|-------------------|-------|-------------------------------|-------|-----|
| Mã kho       | K1                | ٩     | Kho HCM                       |       |     |
| Mã vật tư    | HH01              | ٩     | Chuột có dây DareU EM908 Hồng |       |     |
| Ngày từ/đến  | 01/01/2021        | m     | 31/12/2022 🛗 🔣                |       |     |
| Mẫu báo cáo  | Sổ chi tiết vật   | tư    | *                             |       |     |
| Đơn vị       |                   |       | ٩                             |       |     |
|              |                   |       | N                             | nận 😢 | Hủy |
|              | . Nã kha thao     | 42: - | .: 1:21                       |       |     |

Mã kho: Mã kho theo dõi chi tiết.

• Mã vật tư: Mã vật tư theo dõi chi tiết.

Ngày từ/ đến: Ngày phát sinh dữ liệu kho. 0

#### Mẫu báo cáo

Hộ kinh doanh ARITO Địa chi: 597M, Phường Bình Trị Đông B, Quận Bình Tân, TP. HCM

Mẫu số S2-HKD (Ban hành kèm theo Thông tư số 88/2021/TT-BTC ngày 11 tháng 10 năm 2021 của Bộ trưởng Bộ Tải chính)

# SỔ CHI TIẾT VẬT LIỆU, DỤNG CỤ, SẢN PHẨM, HÀNG HÓA

| Chuột có dây DareU EM908 Hồng |             |                                  |     |             |          |            |          |            |          |            |         |  |
|-------------------------------|-------------|----------------------------------|-----|-------------|----------|------------|----------|------------|----------|------------|---------|--|
| Chứng từ                      |             | Dile attr                        |     | <i>C</i> 11 | Nhập     |            | Xuất     |            | Tồn      |            | Chinhá  |  |
| Số hiệu                       | Ngày, tháng | Dien graf                        | DVI | Gia         | Số lượng | Thành tiền | Số lượng | Thành tiền | Số lượng | Thành tiền | Gni chu |  |
| A                             | B           | С                                | D   | 1           | 2        | 3          | 4        | 5          | 6        | 7          | 8       |  |
|                               |             | Số dư đầu kỳ                     |     |             |          |            |          |            |          |            |         |  |
| MH04.22.000<br>001            | 01/04/2022  |                                  | Cái | 20,000      | 100      | 2,000,000  |          |            | 100      | 2,000,000  |         |  |
| PNK04.22.00<br>0001           | 12/04/2022  | Nhập kho hàng hóa                | Cái | 10,000      | 1        | 10,000     |          |            | 101      | 2,010,000  |         |  |
| MH04.22.000<br>002            | 13/04/2022  |                                  | Cái | 20,000      | 100      | 2,000,000  |          |            | 201      | 4,010,000  |         |  |
| 0000021                       | 25/04/2022  | test aa a                        | Cái | 45,856.57   |          |            | 1        | 45,857     | 200      | 3,964,143  |         |  |
| 0000022                       | 25/04/2022  | test aa as                       | Cái | 45,856.57   |          |            | 1        | 45,857     | 199      | 3,918,286  |         |  |
| 0000023                       | 25/04/2022  | test aa a222                     | Cái | 45,856.57   |          |            | 1        | 45,857     | 198      | 3,872,429  |         |  |
| 00000211                      | 27/04/2022  | Test HHDT                        | Cái | 45,856.57   |          |            | 1        | 45,857     | 197      | 3,826,572  |         |  |
| XDC05.22.00<br>0001           | 04/05/2022  | Chuyển hàng từ kho HCM<br>qua BD | Cái |             |          |            | 12       |            | 185      | 3,826,572  |         |  |
|                               |             | Cộng phát sinh trong kỳ          |     |             | 201      | 4,010,000  | 16       | 183,428    |          |            |         |  |
|                               |             | Số dư cuối kỳ                    |     |             | 185      | 3,826,572  |          |            |          |            |         |  |

Ngày mở số: 01/01/2021

| NGƯỜI LẬP BIẾU<br>(Ký, họ tên)               | Ngàythángnăm<br>NGƯỜI ĐẠI DIỆN HỘ KINH DOANH/CÁ<br>NHÂN KINH DOANH<br>(Ký, họ tên, đóng đầu) |
|----------------------------------------------|----------------------------------------------------------------------------------------------|
| ó 1 trang, đánh số từ trang số 1 đến trang 1 |                                                                                              |
| 4 19:24:19                                   | Trang: 1/1                                                                                   |

Số này có -04 19:24:19

#### Sổ chi phí sản xuất, kinh doanh (Mẫu số S3-HKD) 4.3

Báo cáo thể hiện chi tiết các phát sinh chi phí trong kỳ của hộ kinh doanh.

#### Đường dẫn

Báo cáo/ Sổ chi phí sản xuất, kinh doanh (Mẫu số S3-HKD)

Điều kiện lọc

| 🛍 Sổ chi phí sản :                                        | xuất, kinh doanh (Mẫu số S3-HKD)            |      | ×  |
|-----------------------------------------------------------|---------------------------------------------|------|----|
| Ngày từ/đến<br>Ngày mở sổ<br><b>Chi tiết</b> Khai báo mẫt | 01/01/2021 🛗 31/12/2022 🛗 🖳<br>04/05/2022 🛗 |      |    |
| Đơn vị                                                    | ٩                                           |      |    |
| Mẫu báo cáo                                               | Mẫu tiền chuẩn 🗸                            |      |    |
|                                                           |                                             |      |    |
|                                                           |                                             |      |    |
|                                                           |                                             |      |    |
|                                                           |                                             |      |    |
|                                                           |                                             |      |    |
|                                                           | 📀 Nhận                                      | 😢 Hả | іy |

- Ngày từ/ đến: Ngày phát sinh chi phí.
- Ngày mở sổ: Ngày mở sổ chi phí.

# Khai báo mẫu

Khai báo các loại chi phí lấy lên báo cáo.

| Chi ti | ết Khai báo mẫu Khác                                   |                                     |           |  |  |  |  |  |  |  |
|--------|--------------------------------------------------------|-------------------------------------|-----------|--|--|--|--|--|--|--|
|        | 🗙 🗈 🤶 📓 🗏 Lưu mẫu [CtrlEnter] - Xuống đầu dòng kế tiếp |                                     |           |  |  |  |  |  |  |  |
|        | Tên cột                                                | Tên cột 2                           | Tài khoản |  |  |  |  |  |  |  |
| 1      | Chi phí nhân công                                      | Chi phí nhân công                   | 6411      |  |  |  |  |  |  |  |
| 2      | Chi phí điện                                           | Chi phí điện                        | 6412      |  |  |  |  |  |  |  |
| 3      | Chi phí nước                                           | Chi phí nước                        | 6413      |  |  |  |  |  |  |  |
| 4      | Chi phí viễn thông                                     | Chi phí viễn thông                  | 6414      |  |  |  |  |  |  |  |
| 5      | Chi phí thuê kho bãi, mặt bằng kinh                    | Chi phí thuê kho bãi, mặt bằng kinh | 6415      |  |  |  |  |  |  |  |

### Mẫu báo cáo

Hộ kinh doanh ARITO

Địa chi: 597M, Phường Bình Trị Đông B, Quận Bình Tân, TP. HCM

Mẫu số S3-HKD (Ban hành kẻm theo Thông tư số 88/2021/TT-BTC ngày 11 tháng 10 năm 2021 của Bộ trưởng Bộ Tài chính)

#### SỔ CHI PHÍ SẢN XUẤT, KINH DOANH

Tên địa điểm kinh doanh: Năm: 2022

|                          | Chứng từ       |                | ıg từ Tập hợp chi phí theo các yếu tố sản xuất, kinh doanh |              |                      |              |              |                       |                                                    |                                                                        |                                                                                                    |
|--------------------------|----------------|----------------|------------------------------------------------------------|--------------|----------------------|--------------|--------------|-----------------------|----------------------------------------------------|------------------------------------------------------------------------|----------------------------------------------------------------------------------------------------|
| Ngày,<br>tháng ghi<br>số | Số hiệu        | Ngày,<br>tháng | Diễn giải                                                  | Tổng số tiền | Chi phí nhân<br>công | Chi phí điện | Chi phí nước | Chi phí viễn<br>thông | Chi phí thuế<br>kho bãi, mặt<br>bằng kinh<br>doanh | Chi phí quản lý<br>(chi phí văn<br>phòng phẳm,<br>công cụ, dụng<br>cụ) | Chỉ phí khác<br>(hội nghị, công<br>tác phí, thanh<br>lý, nhượng bán<br>tài sản cố định,<br>thuê ngoài<br>khác,) |
| Α                        | в              | С              | D                                                          | 1            | 2                    | 3            | 4            | 5                     | 6                                                  | 7                                                                      | 8                                                                                                    |
|                          |                |                | Số phát sinh trong kỳ                                      | 92,215,941   | 55,019,941           | 4,256,000    | 2,356,000    | 448,000               | 25,000,000                                         | 1,636,000                                                              | 3,500,000                                                                                                    |
| 31/03/2022               | PC03.22.000001 | 31/03/2022     | Thanh toán lương: BHXH đóng<br>tháng 3/2022                | 3,377,475    | 3,377,475            |              |              |                       |                                                    |                                                                        |                                                                                                    |
| 31/03/2022               | PC03.22.000002 | 31/03/2022     | Thanh toán lương: BHYT đóng<br>tháng 3/2022                | 596,025      | 596,025              |              |              |                       |                                                    |                                                                        |                                                                                                    |
| 31/03/2022               | PC03.22.000003 | 31/03/2022     | Thanh toán lương: BHTN đóng<br>tháng 3/2022                | 264,900      | 264,900              |              |              |                       |                                                    |                                                                        |                                                                                                    |
| 31/03/2022               | PC03.22.000004 | 31/03/2022     | Thanh toán lương: Thực lĩnh tháng<br>3/2022                | 12,514,275   | 12,514,275           |              |              |                       |                                                    |                                                                        |                                                                                                    |
| 31/03/2022               | BN03.22.000001 | 31/03/2022     | Thanh toán lương: Lương thời gian<br>tháng 3/2022          | 13,245,000   | 13,245,000           |              |              |                       |                                                    |                                                                        |                                                                                                    |
| 08/04/2022               | PC04.22.000008 | 08/04/2022     | Thanh toán tiền lương tháng 1.2022                         | 25,000,000   | 25,000,000           |              |              |                       |                                                    |                                                                        |                                                                                                    |
| 13/04/2022               | PC04.22.000007 | 13/04/2022     | Thanh toán tiền điẹn thán 1.2022                           | 3,256,000    |                      | 3,256,000    |              |                       |                                                    |                                                                        |                                                                                                    |
| 15/04/2022               | PC04.22.000006 | 15/04/2022     | Thanh toán tiền nước sinh hoạt<br>tháng 1.2022             | 2,356,000    |                      |              | 2,356,000    |                       |                                                    |                                                                        |                                                                                                    |
| 16/04/2022               | BN04.22.000002 | 16/04/2022     | Thanh toán cước phí                                        | 250,000      |                      |              |              | 250,000               |                                                    |                                                                        |                                                                                                    |
| 23/04/2022               | BN04.22.000001 | 23/04/2022     | Thanh toán cước phí di động tháng<br>4.2022                | 198,000      |                      |              |              | 198,000               |                                                    |                                                                        |                                                                                                    |
| 23/04/2022               | BN04.22.000003 | 23/04/2022     | Thanh toán tiền thuê văn phỏng                             | 25,000,000   |                      |              |              |                       | 25,000,000                                         |                                                                        |                                                                                                    |
| 23/04/2022               | BN04.22.000004 | 23/04/2022     | thanh toán công tác phí cho nhân<br>viên                   | 3,500,000    |                      |              |              |                       |                                                    |                                                                        | 3,500,000                                                                                                    |
| 23/04/2022               | PC04.22.000009 | 23/04/2022     | thanh toán tiền mua văn phòng<br>phẩm                      | 136,000      |                      |              |              |                       |                                                    | 136,000                                                                |                                                                                                    |
| 27/04/2022               | BN04.22.000014 | 27/04/2022     | CK đóng tiền BH tháng 4/2022                               | 1,500,000    |                      |              |              |                       |                                                    | 1,500,000                                                              |                                                                                                    |

2022-05-04 19:26:54

Trang: 1/2

# 4.4 Tình hình thực hiện nghĩa vụ thuế với NSNN (Mẫu số S4-HKD)

Báo cáo đang bổ sung.

# 4.5 Tình hình thanh toán tiền lương và các khoản nộp (Mẫu số S5-HKD)

Báo cáo thể hiện chi tiết tình hình thanh toán các khoản phải trả cho người lao động và bảo hiểm

(Nếu có).

#### Đường dẫn

Báo cáo/ Tình hình thanh toán tiền lương và các khoản nộp (Mẫu số S5-HKD)

Điều kiện lọc

| Kỳ từ/đến 1 3              |    |
|----------------------------|----|
| Năm 2022                   |    |
| Ngày mở sổ 04/05/2022 🛗    |    |
| Chi tiết Khai báo mẫu Khác |    |
| Đơn vị Q                   |    |
| Mẫu báo cáo Mẫu chuẩn 🗸    |    |
|                            |    |
|                            |    |
|                            |    |
|                            |    |
|                            |    |
| 📀 Nhận 🛛 😣 H               | ủy |

- $\circ~$  Kỳ/ năm từ đến: Khoảng thời gian lọc báo cáo theo năm.
- Ngày mở sổ: Ngày mở sổ báo cáo.

#### Khai báo mẫu

Khai báo các chỉ tiêu lương lấy lên mẫu báo cáo.

| Chi ti | ết Khai báo mẫu Khác                               |                    |                |  |  |  |  |  |  |  |  |
|--------|----------------------------------------------------|--------------------|----------------|--|--|--|--|--|--|--|--|
| 0      | 🗙 🗈 🤰 🎍 🗐 🔚 Lưu mẫu [CtrlEnter] - Về cột cuối cùng |                    |                |  |  |  |  |  |  |  |  |
|        | Tên cột                                            | Tên cột 2          | Chỉ tiêu lương |  |  |  |  |  |  |  |  |
| 1      | Tiền lương và thu nhập của người la                | Salary             | 999            |  |  |  |  |  |  |  |  |
| 2      | BHXH                                               | Social Insurance   | 159            |  |  |  |  |  |  |  |  |
| 3      | BHYT                                               | Health Insurance   | 169            |  |  |  |  |  |  |  |  |
| 4      | BHTN                                               | Accident Insurance | 179            |  |  |  |  |  |  |  |  |

# Mẫu báo cáo

| Sổ<br><sub>Nă</sub> | theo dõi t<br>m: 2022     | hanh toán <mark>l</mark> ươ | ng             |                                          |              |                     |                 |             |           |                 |
|---------------------|---------------------------|-----------------------------|----------------|------------------------------------------|--------------|---------------------|-----------------|-------------|-----------|-----------------|
|                     | Fìm kiếm 🛛 🍕              | 2 🛛 🛛 🖉                     | Kết xuất dữ li | ę̂u                                      |              |                     |                 |             |           |                 |
|                     | -<br>51 - 31 - 46 - 6 - 5 | Chứng                       | từ             |                                          | Tiền lương v | à thu nhập của ngườ | ời lao động     |             | BHXH      |                 |
|                     | ghi số                    | Số hiệu                     | Ngày<br>tháng  | Diễn giải                                | Số phải trả  | Số đã trả           | Số còn phải trả | Số phải trả | Số đã trả | Số còn phải trả |
|                     | Α                         | В                           | с              | D                                        | 1            | 2                   | 3               | 4           | 5         | 6               |
|                     |                           |                             |                |                                          |              |                     |                 |             |           |                 |
| 1                   | 11                        |                             | 11             | - Số dư đầu kỳ                           |              |                     |                 |             |           |                 |
| 2                   | 31/01/2022                |                             | 31/01/2        |                                          | 9 000 000    |                     | 9 000 000       |             |           |                 |
| 3                   | 31/03/2022                | PC03.22.000001              | 31/03/2        | Thanh toán lương: BHXH đóng tháng 3/2022 |              |                     |                 | 3 377 475   | 3 377 475 |                 |
| 4                   | 31/03/2022                | PC03.22.000002              | 31/03/2        | Thanh toán lương: BHYT đóng tháng 3/2022 |              |                     |                 |             |           |                 |
| 5                   | 31/03/2022                | PC03.22.000003              | 31/03/2        | Thanh toán lương: BHTN đóng tháng 3/2022 |              |                     |                 |             |           |                 |
| 6                   | 31/03/2022                | PC03.22.000004              | 31/03/2        | Thanh toán lương: Thực lĩnh tháng 3/2022 | 12 514 275   | 12 514 275          |                 |             |           |                 |
| 7                   | 11                        |                             | 11             | - Cộng số phát sinh trong kỳ             | 21 514 275   | 12 514 275          |                 | 3 377 475   | 3 377 475 |                 |
| 8                   | 11                        |                             | 11             | - Số dư cuối kỳ                          | 9 000 000    |                     |                 |             |           |                 |

# 4.6 Sổ quỹ tiền mặt (Mẫu số S6-HKD)

Báo cáo thể hiện chi tiết tình hình thu chi và tồn quỹ tiền mặt tại két.

# Đường dẫn

Báo cáo/ Sổ quỹ tiền mặt (Mẫu số S6-HKD)

### Điều kiện lọc

| ă,                      |                                    |                   |                   |                                | ×                  |
|-------------------------|------------------------------------|-------------------|-------------------|--------------------------------|--------------------|
| 01/01/2021 🛗 31/12/2022 | <u> </u>                           |                   |                   |                                |                    |
|                         |                                    |                   |                   |                                |                    |
|                         | ٩                                  |                   |                   |                                |                    |
| Mẫu tiền chuẩn          |                                    | ~                 |                   |                                |                    |
|                         |                                    |                   |                   |                                |                    |
|                         |                                    |                   | Nhận              | 8                              | Hủy                |
|                         | ặt<br>01/01/2021<br>Mẫu tiền chuẩn | ăţt<br>01/01/2021 | ăţt<br>01/01/2021 | ặt<br>01/01/2021    31/12/2022 | ặt □<br>01/01/2021 |

• Ngày từ/ đến: Khoảng thời gian xem báo cáo.

#### Mẫu báo cáo

Hộ kinh doanh ARITO Địa chỉ: 597M, Phường Bình Trị Đông B, Quận Bình Tân, TP. HCM Mẫu số S6-HKD (Ban hành kẻm theo Thông tư số 88/2021/TT-BTC ngày 11 tháng 10 năm 2021 của Bộ trưởng Bộ Tài chính)

Trang: 1/2

| Loại quỹ: Tiền mặt |             |                  |                |                                                             |            |            |               |         |  |
|--------------------|-------------|------------------|----------------|-------------------------------------------------------------|------------|------------|---------------|---------|--|
| Ngày, tháng        | Ngày, tháng | Số hiệu chứng từ |                | Diās siti                                                   |            | <i>a</i>   |               |         |  |
| ghi số             | chứng từ    | Thu              | Chi            | Dien gen                                                    | Thu        | Chi        | Tồn           | Gin chu |  |
|                    |             |                  |                | Số dư đầu kỳ                                                |            |            |               |         |  |
| 01/01/2022         | 01/01/2022  |                  | PC01.22.000003 | Chi tiền cho hóa đơn số: MH01.22.000002 ngày:<br>01/01/2022 |            | 500,000    | (500,000)     |         |  |
| 01/02/2022         | 01/02/2022  |                  | PC02.22.000002 | Chi tiền cho hóa đơn số: MH02.22.000001 ngày:<br>01/02/2022 |            | 360,000    | (860,000)     |         |  |
| 31/03/2022         | 31/03/2022  |                  | PC03.22.000001 | Thanh toán lương: BHXH đóng tháng 3/2022                    |            | 3,377,475  | (4,237,475)   |         |  |
| 31/03/2022         | 31/03/2022  |                  | PC03.22.000002 | Thanh toán lương: BHYT đóng tháng 3/2022                    |            | 596,025    | (4,833,500)   |         |  |
| 31/03/2022         | 31/03/2022  |                  | PC03.22.000003 | Thanh toán lương: BHTN đóng tháng 3/2022                    |            | 264,900    | (5,098,400)   |         |  |
| 31/03/2022         | 31/03/2022  | [                | PC03.22.000004 | Thanh toán lương: Thực lĩnh tháng 3/2022                    |            | 12,514,275 | (17,612,675)  |         |  |
| 07/04/2022         | 07/04/2022  | PT04.22.000001   |                |                                                             | 120,000    |            | (17,492,675)  |         |  |
| 08/04/2022         | 08/04/2022  |                  | PC04.22.000008 | Thanh toán tiền lương tháng 1.2022                          |            | 25,000,000 | (42,492,675)  |         |  |
| 13/04/2022         | 13/04/2022  |                  | PC04.22.000002 | Chi tiền cho hóa đơn số: MH04.22.000002 ngày:<br>13/04/2022 |            | 20,000,000 | (62,492,675)  |         |  |
| 13/04/2022         | 13/04/2022  |                  | PC04.22.000003 | Chi tiền cho hóa đơn số: MH04.22.000004 ngày:<br>13/04/2022 |            | 28,480,000 | (90,972,675)  |         |  |
| 13/04/2022         | 13/04/2022  |                  | PC04.22.000007 | Thanh toán tiền điẹn thán 1.2022                            |            | 3,256,000  | (94,228,675)  |         |  |
| 15/04/2022         | 15/04/2022  |                  | PC04.22.000004 | Chi tiền cho hóa đơn số: MH04.22.000005 ngày:<br>15/04/2022 |            | 67,100,000 | (161,328,675) |         |  |
| 15/04/2022         | 15/04/2022  |                  | PC04.22.000006 | Thanh toán tiền nước sinh hoạt tháng 1.2022                 |            | 2,356,000  | (163,684,675) |         |  |
| 23/04/2022         | 23/04/2022  |                  | PC04.22.000009 | thanh toán tiền mua văn phòng phẩm                          |            | 136,000    | (163,820,675) |         |  |
| 25/04/2022         | 25/04/2022  | PT04.22.000014   |                | Thu tiền bán hàng ngày 25/04/2022                           | 12,725,000 |            | (151,095,675) |         |  |
| 25/04/2022         | 25/04/2022  | PT04.22.000015   | [              | Thu tiền bán hàng ngày 25/04/2022                           | 430,000    |            | (150,665,675) |         |  |
| 25/04/2022         | 25/04/2022  | PT04.22.000016   |                | Thu tiền bản hàng ngày 25/04/2022                           | 430,000    |            | (150,235,675) |         |  |

#### SỔ QUỸ TIỀN MẶT

2022-05-04 19:37:05

# 4.7 Sổ tiền gửi ngân hàng (Mẫu số S7-HKD)

Báo cáo thể hiện chi tiết tình hình thu chi và tồn quỹ từng tài khoản ngân hàng.

#### Đường dẫn

#### Điều kiện lọc

| 🛍 Sổ tiền gửi ngân hàng                                                     |                                               |   |   |        |             |    |  |  |
|-----------------------------------------------------------------------------|-----------------------------------------------|---|---|--------|-------------|----|--|--|
| Tài khoản ngân hàng<br>Ngày từ/đến                                          | Tài khoản Vietcombank 01/01/2021 🛗 31/12/2022 | ✓ |   |        |             |    |  |  |
| Chi tiết Khác                                                               |                                               |   |   |        |             |    |  |  |
| Đơn vị                                                                      |                                               | ٩ |   |        |             |    |  |  |
| Mẫu báo cáo                                                                 | Mẫu tiền chuẩn                                |   | * |        |             |    |  |  |
|                                                                             |                                               |   |   |        | <b>A</b> 11 | 3  |  |  |
|                                                                             |                                               |   |   | V Nhạn | U H         | Jy |  |  |
| <ul> <li>Tài khoản ngân hàng: Chọn tài khoản xem chi tiết số dư.</li> </ul> |                                               |   |   |        |             |    |  |  |

Báo cáo/ Sổ tiền gửi ngân hàng (Mẫu số S7-HKD)

• Ngày từ/ đến: Khoảng thời gian xem báo cáo.

#### Mẫu báo cáo

Hộ kinh doanh ARITO Địa chỉ: 597M, Phường Bình Trị Đông B, Quận Bình Tân, TP. HCM Mẫu số S7-HKD (Ban hành kẻm theo Thông tư số 88/2021/TT-BTC ngày 11 tháng 10 năm 2021 của Bộ trưởng Bộ Tài chính)

# SỔ TIỀN GỬI NGÂN HÀNG

Nơi mở tài khoản giao dịch: Số hiệu tài khoản tại nơi gửi:

| Ngày, tháng | Chứng từ            |            | n:5                                                      |              | <i>a</i>     |              |         |  |
|-------------|---------------------|------------|----------------------------------------------------------|--------------|--------------|--------------|---------|--|
| ghi số      | Số hiệu Ngày, tháng |            | Dien giai                                                | Thu(gửi vào) | Chi (rút ra) | Còn lại      | Gni chu |  |
| A           | В                   | С          | D                                                        | 1            | 2            | 3            |         |  |
|             |                     |            | Số dư đầu kỳ                                             |              |              |              |         |  |
| 31/03/2022  | BN03.22.000001      | 31/03/2022 | Thanh toán lương: Lương thời gian tháng 3/2022           |              | 13,245,000   | (13,245,000) |         |  |
| 16/04/2022  | BN04.22.000002      | 16/04/2022 | Thanh toán cước phi                                      |              | 250,000      | (13,495,000) |         |  |
| 23/04/2022  | BN04.22.000001      | 23/04/2022 | Thanh toán cước phí di động tháng 4.2022                 |              | 198,000      | (13,693,000) |         |  |
| 23/04/2022  | BN04.22.000003      | 23/04/2022 | Thanh toán tiền thuê văn phòng                           |              | 25,000,000   | (38,693,000) |         |  |
| 23/04/2022  | BN04.22.000004      | 23/04/2022 | thanh toán công tác phí cho nhân viên                    |              | 3,500,000    | (42,193,000) |         |  |
| 30/04/2022  | BN04.22.000021      | 30/04/2022 | Thanh toán lương: Lương thời gian tháng 4/2022           |              | 11,111       | (42,204,111) |         |  |
| 01/10/2022  | BN10.22.000004      | 01/10/2022 | Thu tiền cho hóa đơn số: MH10.22.000001 ngày: 01/10/2022 |              | 13,500,000   | (55,704,111) |         |  |
| 02/10/2022  | BN10.22.000005      | 02/10/2022 | Thu tiền cho hóa đơn số: MH10.22.000002 ngày: 02/10/2022 |              | 16,050,000   | (71,754,111) |         |  |
| 20/10/2022  | BC10.22.000001      | 20/10/2022 | Thu tiền bán hàng ngày 20/10/2022                        | 133,500,000  |              | 61,745,889   |         |  |
| 25/10/2022  | BC10.22.000002      | 25/10/2022 | Thu tiền bán hàng ngày 25/10/2022                        | 51,995,000   |              | 113,740,889  |         |  |
|             |                     |            | Tổng số phát sinh                                        | 185,495,000  | 71,754,111   |              |         |  |
|             |                     |            | Số dư cuối kỳ                                            | 185,495,000  | 71,754,111   |              |         |  |

2022-05-04 19:39:53

Trang: 1/2

NGƯỜI LẬP BIỀU (Ký, họ tên) Ngày......tháng......năm..... NGƯỜI ĐẠI DIỆN HỘ KINH DOANH/CẤ NHÂN KINH DOANH (Ký, họ tên, đóng đầu)

# 4.8 Tờ khai thuế GTGT 01/CNKD

Báo cáo tờ khai thuế GTGT của hộ kinh doanh để kê khai và nộp thuế.

Đường dẫn

Báo cáo/ Tờ khai thuế GTGT

Điều kiện lọc

| 🛍 Tờ khai thuế giá trị gia tăng |                                              |              |  |  |  |  |  |  |
|---------------------------------|----------------------------------------------|--------------|--|--|--|--|--|--|
| Loại tờ khai                    | 🔵 Tờ khai tháng 🛛 Tờ khai quý 🔵 Tờ khai năm  |              |  |  |  |  |  |  |
| Quý                             | 1 🗸                                          |              |  |  |  |  |  |  |
| Năm                             | 2022                                         |              |  |  |  |  |  |  |
| Chi tiết                        |                                              |              |  |  |  |  |  |  |
| Bổ sung lần                     | 0                                            |              |  |  |  |  |  |  |
| Đơn vị                          | Q                                            |              |  |  |  |  |  |  |
| Chọn báo cáo                    | Mẫu 01/CNKD theo Thông tư 40/2021/TT-BTC 🛛 🗸 |              |  |  |  |  |  |  |
| Mẫu báo cáo                     | Mẫu tiền chuẩn 🗸 🗸                           |              |  |  |  |  |  |  |
|                                 |                                              |              |  |  |  |  |  |  |
|                                 |                                              | 📀 Nhận 🔯 Hủy |  |  |  |  |  |  |

#### Mẫu báo cáo

Tờ khai thuế giá trị gia tăng Từ tháng 1 đến tháng 3 năm 2022

| 🞒 Tim kiếm 😝 In án 👦 Lưu 🧚 Xóa   🚱 🔠 🔛 😰 🗐 |        |                                                                                                    |        |      |           |          |               |               |           |               |           |
|--------------------------------------------|--------|----------------------------------------------------------------------------------------------------|--------|------|-----------|----------|---------------|---------------|-----------|---------------|-----------|
|                                            | Stt in | Chỉ tiêu                                                                                                    | Mã số  | Đvt  | Thuế suất | Số lượng | Giá tính thuế | Doanh số GTGT | Thuế GTGT | Doanh số TNCN | Thuế TNCN |
|                                            |        |                                                                                                    |        |      |           |          |               |               |           |               |           |
| 1                                          | Α      | KÊ KHAI THUẾ GIÁ TRỊ GIA TĂNG (GTGT), THUẾ<br>TNCN (TNCN)                                                                     | A      |      |           |          |               |               |           |               |           |
| 2                                          | 1      | Phân phối, cung cấp hàng hóa<br>Tỷ lệ thuẽ GTGT 1%, thuẽ TNCN 0,5%                                                            | [28]   |      |           |          |               | 7 170 000     | 71 700    | 7 170 000     | 35 850    |
| 3                                          | 2      | Dịch vụ, xây dựng không bao thầu nguyên vật liệu<br>Tỷ lệ thuế GTGT 5%, thuế TNCN 2%                                          | [29]   |      |           |          |               |               |           |               |           |
| 4                                          | 3      | Sản xuất, vận tải, dịch vụ có gắn với hàng hóa, xây<br>dựng có bao thầu nguyên vật liệu<br>Tỷ lệ thuế GTGT 3%, thuế TNCN 1,5% | [30]   |      |           |          |               |               |           |               |           |
| 5                                          | 4      | Hoạt động kinh doanh khác<br>Tỷ lệ thuẽ GTGT 2%, thuẽ TNCN 1%                                                                 | [31]   |      |           |          |               |               |           |               |           |
| 6                                          |        | Tổng cộng                                                                                                    | [32]   |      |           |          |               |               |           |               |           |
| 7                                          | В      | KÊ KHAI THUẾ TIÊU THỤ ĐẶC BIỆT (TTĐB)                                                                                         | В      |      |           |          |               |               |           |               |           |
| 8                                          | 1      | Bia 65%                                                                                                    | 10300  | Chai | 65(%)     |          |               | 70 000        | 45 500    |               |           |
| 9                                          | 2      | Bia 65%                                                                                                    | 10300  | Chai | 65(%)     |          |               | 300 000       | 195 000   |               |           |
| 10                                         | 3      | Bia 65%                                                                                                    | 10300  | Chai | 65(%)     |          |               | 6 800 000     | 4 420 000 |               |           |
| 11                                         |        | Tổng cộng                                                                                                    | [33]   |      |           |          |               | 7 170 000     | 4 660 500 |               |           |
| 12                                         | с      | KÊ KHAI THUẾ/ PHÍ BẢO VỆ MÔI TRƯỜNG HOẶC<br>THUẾ TÀI NGUYÊN                                                                   | с      |      |           |          |               |               |           |               |           |
| 13                                         | 1      | Khai thuế tài nguyên                                                                                                    | C1     |      |           |          |               |               |           |               |           |
| 14                                         | 1.1    | Quặng Manhetit có hàm lượng Fe<30%                                                                                            | 110201 | Chai | 14(%)     | 20       | 10 000        | 70 000        | 28 000    |               |           |
| 15                                         | 1.2    | Quặng Manhetit có hàm lượng Fe<30%                                                                                            | 110201 | Chai | 14(%)     | 50       | 10 000        | 300 000       | 70 000    |               |           |
| 16                                         | 1.3    | Quặng Manhetit có hàm lượng Fe<30%                                                                                            | 110201 | Chai | 14(%)     | 500      | 10 000        | 6 800 000     | 700 000   |               |           |
| 17                                         |        | Tổng cộng                                                                                                    | [34]   |      |           |          |               |               | 798 000   |               |           |
| 18                                         | 2      | Khai thuế bảo vệ môi trường                                                                                                   | C2     |      |           |          |               |               |           |               |           |
| 19                                         | 2.1    | Than nâu sản xuất trong nước (15 000đ/ tấn)                                                                                   | 010201 | Chai |           | 20       | 15 000        | 70 000        |           |               |           |
| 20                                         | 2.2    | Than nâu sản xuất trong nước (15 000đ/ tấn)                                                                                   | 010201 | Chai |           | 50       | 15 000        | 300 000       |           |               |           |
| 21                                         | 2.3    | Than nâu sản xuất trong nước (15 000đ/ tấn)                                                                                   | 010201 | Chai |           | 500      | 15 000        | 6 800 000     |           |               |           |
| 22                                         |        | Tổng cộng                                                                                                    | [35]   |      |           |          |               |               |           |               |           |
| 23                                         | 3      | Khai phí bảo vệ môi trường                                                                                                    | C3     |      |           |          |               |               |           |               |           |